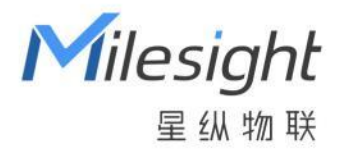

# 多功能数据采集器 UC50x 系列

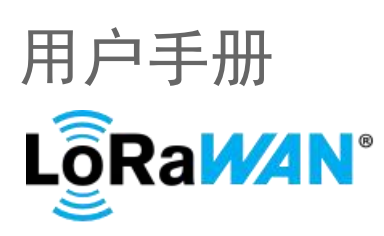

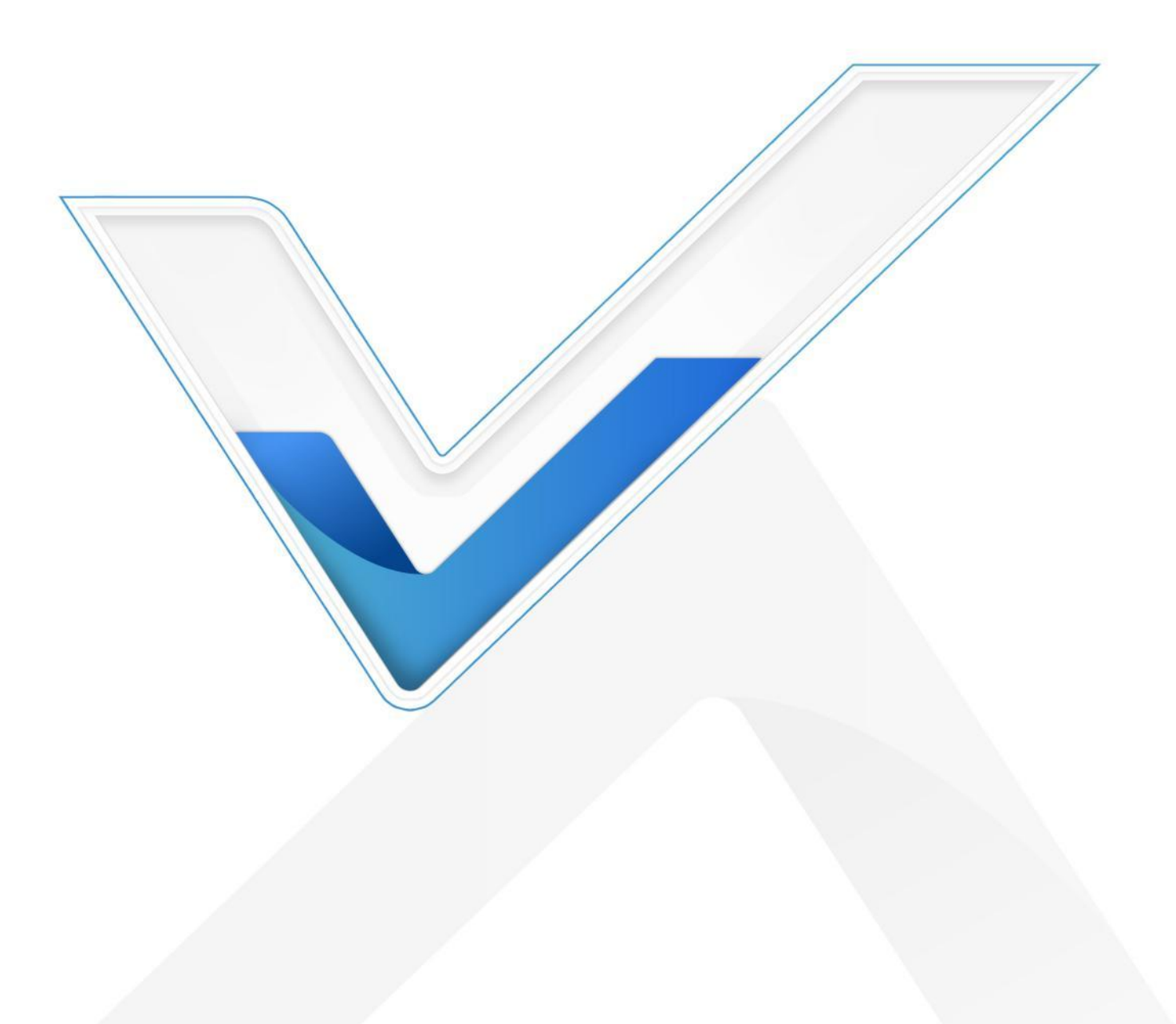

# 安全须知

- ◆ 为保护产品并确保安全操作,请遵守本使用手册。如果产品使用不当或者不按手册要求使用,本公司 概不负责。
- 严禁改装本产品。
- ◆ 旋下接口防护帽时请勿用力将接口一起旋动。
- ◆ 请勿将产品安装在不符合工作温度、湿度等条件的环境中使用,远离冷源、热源和明火。
- ◆ 请勿将产品安装在强振动、强磁场环境下。
- ◆ 使用拨码开关时注意断电或将电池接线拆下,保证主板不带电。
- ◆ 请在产品关机情况下完成与其它终端设备的接线,户外使用请做好防水处理。
- ◆ 为了您的设备安全,请及时修改设备默认密码(123456)。

# 产品符合性声明

UC50x 系列符合 CE, FCC 和 RoHS 的基本要求和其他相关规定。

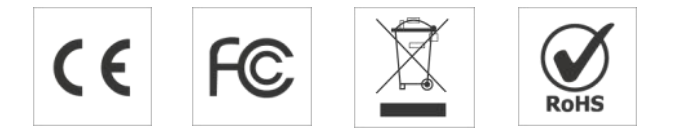

版权所有© 2011-2023 星纵物联 保留所有权利。

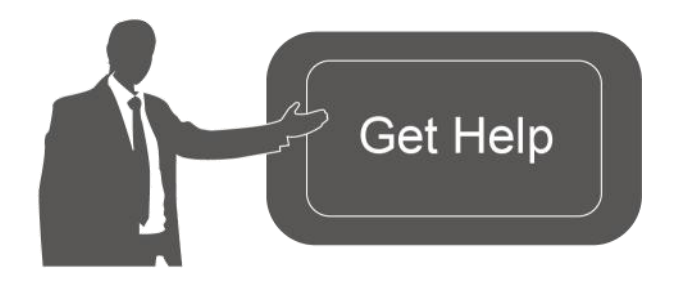

如需帮助,请联系

星纵物联技术支持: 邮箱: contact@milesight.com 电话: 0592-5023060 传真: 0592-5023065 地址: 厦门市集美区软件园三期 C09 栋

# 文档修订记录

| 日期         | 版本   | 描述             |
|------------|------|----------------|
| 2021.2.7   | V1.0 | 第一版            |
| 2021.12.30 | V1.1 | 更新品牌 Logo      |
| 2022.1.17  | V2.0 | 发布 2.0 硬件版本    |
| 2022.12.19 | V2.1 | 1. 支持修改脉冲计数当前值 |

|           |      | 2. Modbus 通道支持配置字节序    |  |
|-----------|------|------------------------|--|
|           |      | 3. 更新包装清单              |  |
|           |      | 4. 更新通信协议              |  |
| 2023.6.28 | V3.0 | 1. 新增 SDI-12 接口        |  |
|           |      | 2. 新增存储/重传/回传功能        |  |
|           |      | 3. 新增组播功能              |  |
|           |      | 4. 新增 AI/RS485 告警规则    |  |
|           |      | 5. AI 接口支持设置 Osh 和 Osl |  |
|           |      | 6. 更新通信协议              |  |

| 目录 |
|----|
|----|

| —  | 产品简介                            | 6    |
|----|---------------------------------|------|
|    | 1.1 产品介绍                        | 6    |
|    | 1.2 产品亮点                        | 6    |
| Ξ、 | 产品结构                            | 7    |
|    | 2.1 包装清单                        | 7    |
|    | 2.2 外部结构和接口说明                   | 7    |
|    | 2.3 内部结构和接口说明                   | 9    |
|    | 2.4 产品尺寸(mm)                    | 10   |
| Ξ、 | 硬件切换                            | . 10 |
| 四、 | 产品配置                            | . 11 |
|    | 4.1 配置方式                        | . 11 |
|    | 4.1.1 NFC 配置                    | 11   |
|    | 4.1.2 USB 配置                    | 12   |
|    | 4.2 LoRaWAN <sup>®</sup> 基本配置   | . 13 |
|    | 4.2.1 LoRaWAN <sup>®</sup> 基本参数 | 13   |
|    | 4.2.2 LoRaWAN <sup>®</sup> 通信频段 | 16   |
|    | 4.2.3 组播参数                      | 17   |
|    | 4.3 数据接口配置                      | . 18 |
|    | 4.3.1 基本设置                      | 18   |
|    | 4.3.2 模拟量输入(AI)                 | 19   |
|    | 4.3.3 RS485                     | 21   |
|    | 4.3.4 RS232                     | 23   |
|    | 4.3.5 GPIO                      | 24   |
|    | 4.3.6 SDI-12                    | 26   |
|    | 4.4 告警规则                        | . 28 |
|    | 4.5 存储设置                        | . 29 |
|    | 4.5.1 数据存储                      | 29   |
|    | 4.5.2 数据重传                      | 30   |
|    | 4.5.3 数据回传                      | 31   |
|    | 4.6 维护                          | . 32 |
|    | 4.6.1 升级                        | 32   |
|    | 4.6.2 备份                        | 33   |
|    | 4.6.3 重置                        | 34   |
|    |                                 |      |

| 五、 | 产品安装             | . 34 |
|----|------------------|------|
|    | 5.1 壁挂式安装        | . 34 |
|    | 5.2 抱杆式安装        | . 35 |
| 六、 | 通信协议             | . 36 |
|    | 6.1 上行包(设备信息)    | . 36 |
|    | 6.2 上行包(传感器数据)   | . 37 |
|    | 6.2.1 周期包        | . 37 |
|    | 6.2.2 告警包        | .41  |
|    | 6.3 下行指令         | . 42 |
|    | 6.4 历史数据查询(数据回传) | . 43 |
|    |                  |      |

# 一、产品简介

# 1.1 产品介绍

星纵物联 UC50x 系列是一款专为传统传感器数据转换而设计的多功能数据采集器。UC50x 系列集成 了 GPIO、串口、模拟量输入、SDI-12 等多种类型的通信接口,能够对接多种类型的传统传感器,快速接 入 LoRaWAN<sup>®</sup>网络;除此之外,UC50x 系列支持与星纵物联 LoRaWAN<sup>®</sup>网关及星纵云平台结合,实现远 程数据监控和管理。

UC50x 系列提供太阳能供电或大容量电池供电两种版本,且可选内/外置 LoRa<sup>®</sup>天线,充分考虑供电需求与部署环境。UC50x 系列采用 IP67 防尘防水外壳和 M12 防水航空接头设计,可广泛应用于智慧农业、 智慧工业等多种户外场景。

# 1.2 产品亮点

- 数据采集接口丰富:集成 GPIO、RS232、RS485、模拟量输入、SDI-12等多种通信接口,支持对接 多种传感器
- 防护等级高: 防护等级高达 IP67, 接口采用 M12 防水航空接头, 适用各种恶劣环境
- 通信距离远:空旷环境下通信距离可达 15 公里,且提供内/外置 LoRa<sup>®</sup>天线两种版本,封闭环境可引出外置天线,增强信号
- 供电方式多样:功耗低,可选大容量电池供电或太阳能供电,同时支持 DC 供电或外接大功率太阳能板,满足不同场景供电需求
- 数据完整性:具备本地存储功能,可存储高达 600 多条传感器数据,且支持断网数据重传与数据回传 功能,确保信息可追溯,避免数据丢失
- 组播功能:支持组播功能,实现远程批量管理设备 (仅 UC501 支持)
- 规则引擎告警:通过添加本地规则引擎,实现数据突变告警和超阈值告警功能
- 电池高/低温保护:设备在高/低温环境下自行限制充电电流,保护电池免受损伤
- 简单易用: 支持手机 NFC 快速配置
- 兼容性好:兼容标准 LoRaWAN<sup>®</sup>网关和第三方网络服务器平台,支持自组网
- 管理一体化:快速对接星纵物联 LoRaWAN<sup>®</sup>网关和星纵云平台,无需额外配置

Milesight 夏俱物联 厦门星纵物联科技有限公司

# 二、产品结构

# 2.1 包装清单

使用前请检查产品包装盒内是否包含以下物品。

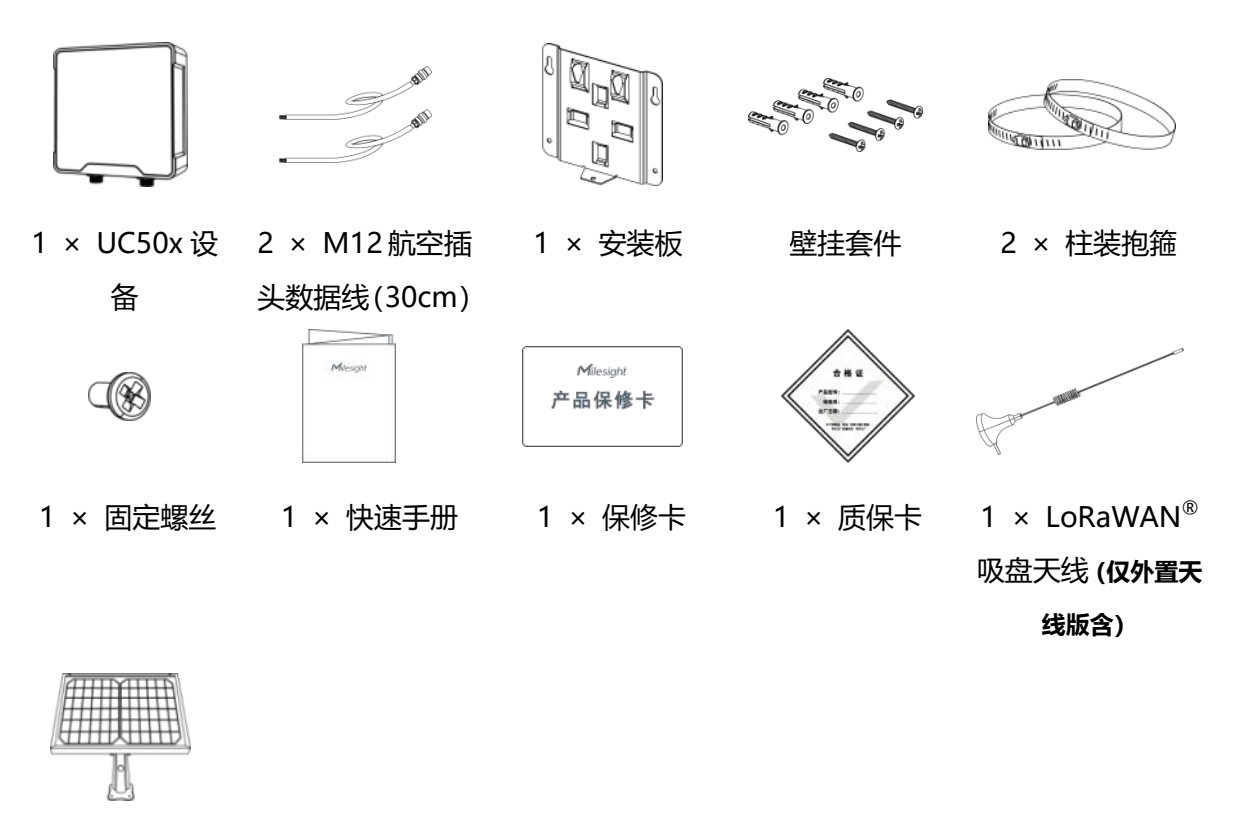

1 × 太阳能板

(仅 UC501 可选)

如果上述物品存在损坏或遗失的情况,请及时联系您的代理或销售代表。

# 2.2 外部结构和接口说明

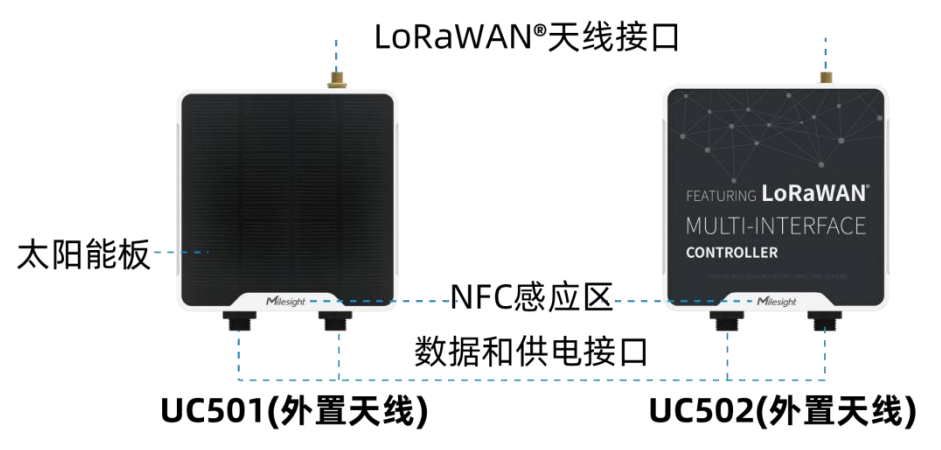

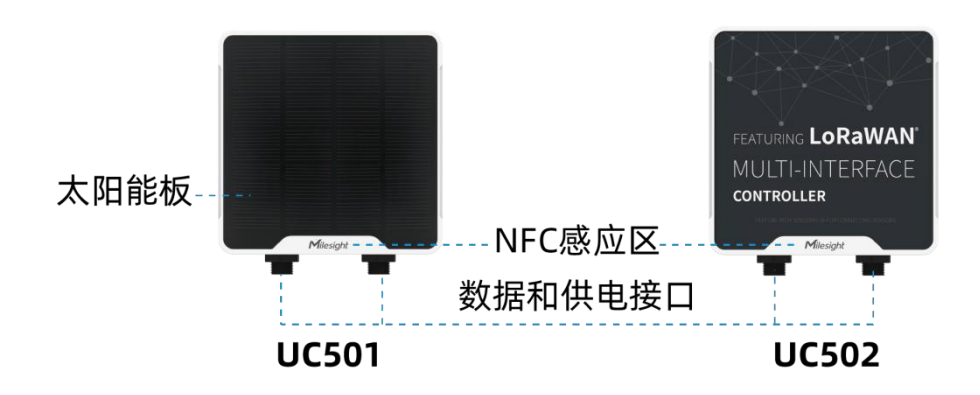

# 数据接口 1:

| 引脚 | 描述              | 颜色 |
|----|-----------------|----|
| 1  | 5V/9V/12V (可切换) | 橘色 |
| 2  | 3.3V            | 红色 |
| 3  | GND             | 黑色 |
| 4  | 模拟量输入1          | 黄色 |
| 5  | 模拟量输入 2         | 绿色 |
| 6  | 5-24V DC        | 白色 |

# 数据接口 2:

| 引脚 | 描述                |       | 颜色 |
|----|-------------------|-------|----|
| 1  | 5V/9V/12V (可切换)   |       | 橘色 |
| 2  | 3.                | 红色    |    |
| 3  | G                 | 黑色    |    |
| 4  | GP                | 蓝色    |    |
| 5  | GPIO2             |       | 棕色 |
| 6  | RS232/RS485 (可切换) |       | 绿色 |
| 7  |                   |       | 黄色 |
| 8  | SDI-12            |       | 紫色 |
| 引脚 | RS232             | RS485 |    |
| 6  | TXD               | Α     |    |
| 7  | RXD               | В     |    |

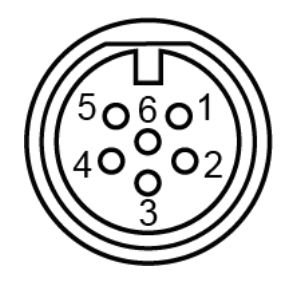

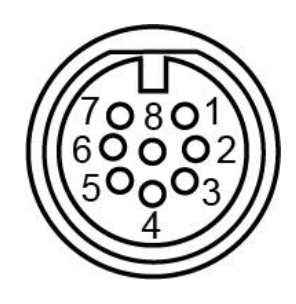

# 2.3 内部结构和接口说明

- 指示灯

🚩 - LoRaWAN®天线

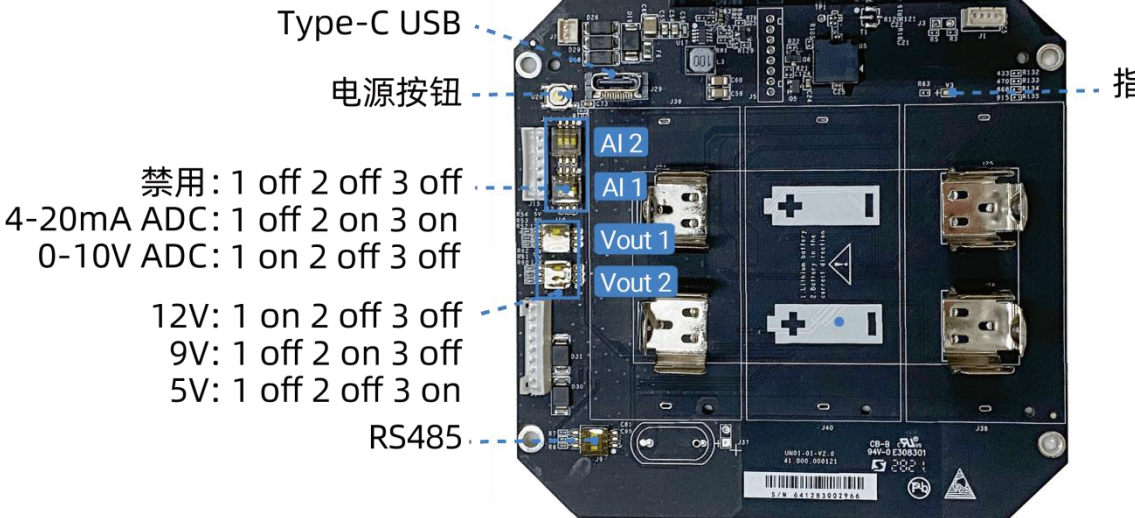

### 拨码开关:

| 拨码类型  | 拨码设置                                |  |  |
|-------|-------------------------------------|--|--|
|       | 12V: 1 on 2 off 3 off               |  |  |
| 电源输出  | 9V: 1 off 2 on 3 off                |  |  |
|       | 5V: 1 off 2 off 3 on                |  |  |
|       | 不启用: 1 off 2 off 3 off              |  |  |
| 模拟量输入 | 4-20mA ADC: 1 off 2 on 3 on         |  |  |
|       | 0-10V ADC: 1 on 2 off 3 off         |  |  |
|       | A 和 B 之间增加 120 欧电阻:1 on 2 off 3 off |  |  |
| RS485 | A 上拉一个 1k 电阻:1 off 2 on 3 off       |  |  |
|       | B 下拉一个 1k 电阻:1 off 2 off 3 on       |  |  |

### 注意:

(1) 电源输出默认为 12V,模拟量输入默认为 4-20mA, RS485 电阻默认全禁用。

(2) 接口1的电源输出用于给模拟量输入设备供电,接口2的电源输出用于给串口/SDI-12终端设备供电。

(3) 切换拨码开关时请确保设备处于关机或断电状态。

#### 电源按钮:

| 功能     | 操作和指示灯状态               |
|--------|------------------------|
| 开机     | 长按电源按钮超过3秒。 LED: 灭 → 亮 |
| 关机     | 长按电源按钮超过3秒。 LED: 亮 → 灭 |
| 恢复出厂设置 | 长按电源按钮超过 10 秒。 LED: 闪烁 |
| 确认开关状态 | 快速按一下电源按钮,如果亮则说明设备开启。  |

# 2.4 产品尺寸 (mm)

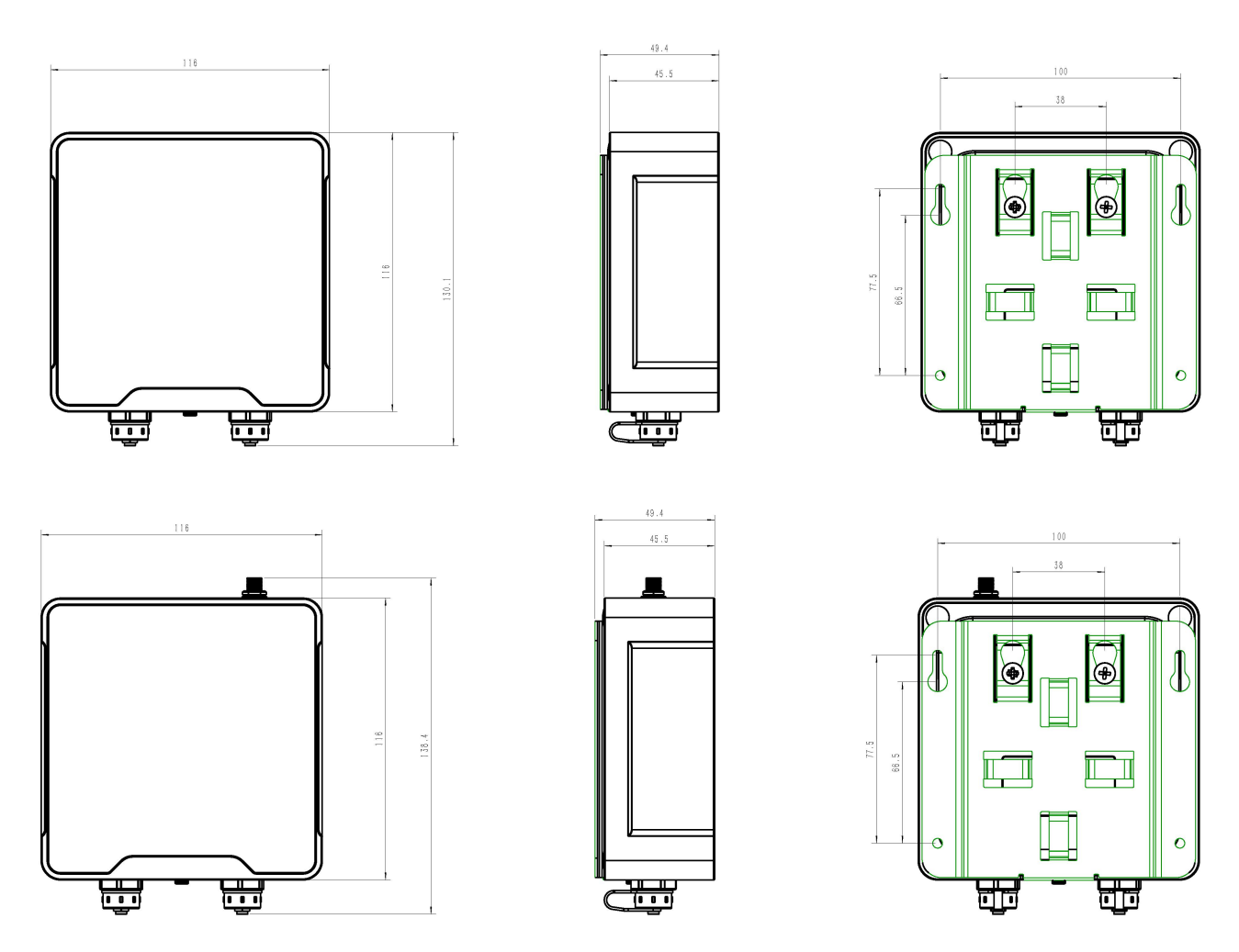

三、硬件切换

可根据需求切换硬件接口的工作模式。切换步骤如下:

1. 拆下设备背面的 4 个螺帽和螺丝, 取下防水外壳。

2. 参考 2.3 的内部接口说明拨动拨码开关, 切换所需的模拟量输入模式和电压输出模式。

3. 完成配置后盖上外壳, 拧紧螺丝。

注意:硬件切换时请保证设备关机。

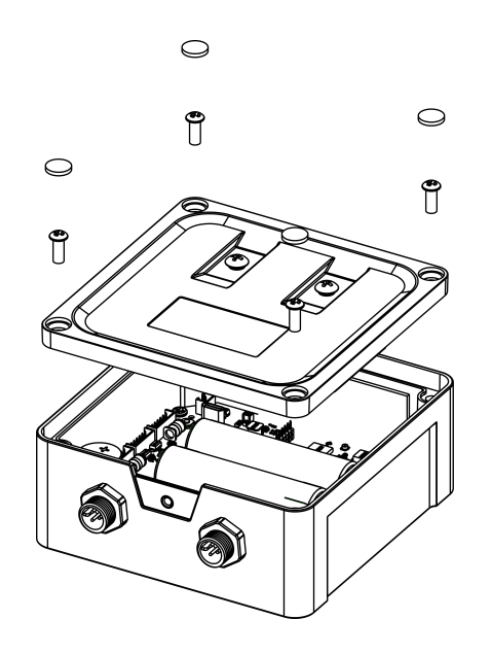

# 四、产品配置

# 4.1 配置方式

UC50x 系列支持 NFC 配置和 USB Type-C 口配置,可任选一种使用。配置前请确认已完成所有的硬件配置以及与采集终端的接线。

# 4.1.1 NFC 配置

#### 配置准备:

- 手机 (支持 NFC)
- Milesight ToolBox App:可在星纵物联官网(Android 系统)或苹果商店(IOS 系统)下载

### 配置步骤:

- 1. 开启手机 NFC 功能后打开 Milesight ToolBox App;
- 2. 将手机的 NFC 区域紧贴在产品正面的 NFC 感应区几秒不动,即可获取产品的基本信息;
- 3. 在 App 上设置后紧贴产品的 NFC 感应区即可完成配置。第一次使用手机为设备配置时需要输入密码 进行验证,默认密码: 123456。

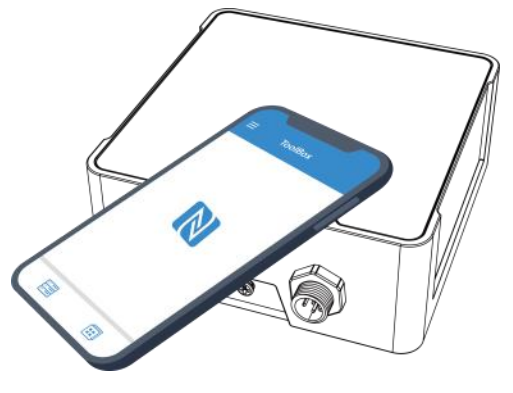

#### 注意:

(1) 不同安卓手机的 NFC 区域不同,大致位于背部摄像头周围,具体请查询手机说明书或咨询相关客服。

(2) NFC 读写失败后,请将手机暂时远离设备再贴到设备上尝试。

(3) UC50x 系列设备也支持使用星纵物联专用 NFC 读卡器连接电脑进行配置,可联系星纵物联工作人员购买。

# 4.1.2 USB 配置

#### 配置准备:

- Type-C 数据线
- 电脑
- 配置工具 ToolBox: 可在星纵物联官网下载

#### 配置步骤:

1. 打开 UC50x 设备外壳,将产品与电脑通过 USB Type-C 数据线连接后打开 ToolBox;

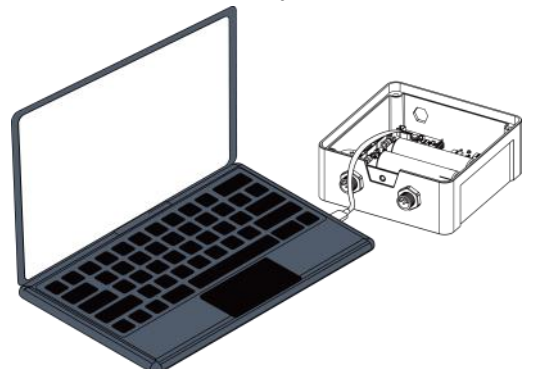

将类型设置为常规 (General),串口为对应的 USB 接口,输入对应的登录密码 (默认密码: 123456)。
 登录之后即可通过 ToolBox 查看或修改产品配置。

| 连接类型 | 常规     | <b>•</b> |
|------|--------|----------|
| 串口   | COM1   | -        |
| 登录密码 | •••••  |          |
| 波特率  | 115200 | •        |
| 数据位  | 8      | -        |
| 奇偶位  | 无      | -        |
| 停止位  | 1      | -        |

|                  | 状态 >      |                                 |
|------------------|-----------|---------------------------------|
|                  | 型号:       | UC501-915M                      |
| 状态               | 序列号:      | 6454C02840880000                |
|                  | 设备EUI:    | 24e124454c028408                |
|                  | 固件版本:     | 01.07                           |
| l∰j              | 硬件版本:     | 2.1                             |
| <b>~</b> ~<br>常规 | 设备状态:     | 开机                              |
|                  | 入网状态:     | 入网                              |
|                  | RSSI/SNR: | -33/9                           |
| ((0))            | 电量:       | 100%                            |
| LoraWAN设置        | 信道掩码:     | 000000000000000 <del>0fff</del> |
|                  | 上行帧计数:    | 5                               |
|                  | 下行帧计数:    | 4                               |

# 4.2 LoRaWAN<sup>®</sup>基本配置

设备连接到 LoRaWAN<sup>®</sup>网络前需要设置相关网络通信参数,请根据如下步骤完成 LoRaWAN<sup>®</sup>网络配置。 4.2.1 LoRaWAN<sup>®</sup>基本参数

打开 ToolBox App 的"设置->LoRaWAN<sup>®</sup>设置"菜单或打开 ToolBox 软件的"LoRaWAN<sup>®</sup>设置->基本 设置",设置设备的入网类型、Class 类型以及配置入网所需的 App EUI、应用程序密钥等参数。以下参数 可以保持默认不变但必须和网络服务器上的配置相同。

| 状态                 | 设置     |      |    |        |
|--------------------|--------|------|----|--------|
| LoRaWAN 设置         |        |      |    | $\vee$ |
| 设备EUI              |        |      |    |        |
| 24E124145C5232     | 247    |      |    |        |
| * APP EUI          |        |      |    |        |
| 24e124c0002a00     | 001    |      |    |        |
| * 应用程序端口           |        | -    | 85 | +      |
| 入网方式               |        |      |    |        |
| ΟΤΑΑ               |        |      |    | •      |
| * 应用程序密钥           |        |      |    |        |
| *****              | ****** | **** |    |        |
| LoRaWAN 版本         |        |      |    |        |
| V1.0.3             |        |      |    | *      |
| 工作模式               |        |      |    |        |
| Class C            |        |      |    | •      |
| 接收窗口速率 (1)         |        |      |    |        |
| DR5 (SF7, 125 kHz) |        |      |    | •      |
| 接收窗口频率 🚺           |        |      |    |        |
| 505300000          |        |      |    |        |
|                    |        |      |    |        |

| 确认包模式 (1)          |   |
|--------------------|---|
| 重新入网模式             |   |
| 设置发送链路检测信号数量 ①     |   |
| 32                 |   |
| 速率自适应模式 (1)        |   |
| 扩频因子 (1)           |   |
| SF10-DR2           | • |
| 输出功率               |   |
| TXPower0-19.15 dBm |   |

| 参数                              | 说明                                         |
|---------------------------------|--------------------------------------------|
| 设备 EUI                          | LoRaWAN <sup>®</sup> 设备的唯一识别标识符,可在产品标签上查看。 |
| App EUI                         | 设备的 App EUI,默认值为 24E124C0002A0001。         |
| 应田玛皮洲口                          | 发送或接收 LoRaWAN <sup>®</sup> 数据的端口,默认端口为 85。 |
| 心儿的在广场中间                        | 注意: RS232 数据传输不使用该端口,请在 RS232 配置菜单下配置相关端口。 |
| 工作培士                            | UC501:可选 Class A (默认)或 Class C             |
|                                 | UC502: Class A                             |
| 入网方式                            | 可选 OTAA 或 ABP。                             |
| LoRaWAN <sup>®</sup> 版本         | 可选 V1.0.2,V1.0.3。                          |
| 应用积度密约                          | OTAA 入网使用的应用程序密钥(App Key),默认值为             |
| <u> </u>                        | 5572404C696E6B4C6F52613230313823。          |
| 设备地址                            | ABP 入网使用的设备地址(DevAddr),默认值为产品序列号 5~12 位。   |
| 网络今洋家妇                          | ABP 入网使用的设备网络会话密钥(Nwkskey),默认值为            |
| 网络云话名钥                          | 5572404C696E6B4C6F52613230313823。          |
| 应田理庆今迁家妇                        | ABP 入网使用的应用程序会话密钥(Appskey),默认值为            |
| <u> 巡用</u> 住庁云伯省切               | 5572404C696E6B4C6F52613230313823。          |
| 接收窗口速率                          | 接收窗口 2 速率                                  |
| 接收窗口频率                          | 接收窗口 2 频率                                  |
| 忙场中了                            | 禁用 ADR 的情况下设备将根据此速率传输数据。SF(扩频因子)越小,传输速     |
| 1                               | 率越快,适合近距离传输,反之亦然。                          |
| <del></del> 确认 句 描 <del>述</del> | 启用后,设备向服务器发送的数据后没有收到 ACK 答复的情况下,设备将重发      |
| 啪以已保入                           | 1 次数据。                                     |

|         | 上报间隔≤30分钟:设备将每30分钟发送一次链路检测信号,达到一定数量没 |
|---------|--------------------------------------|
| 手站之网棋士  | 有收到答复后将重新入网;                         |
| 里机八网快式  | 上报间隔>30分钟:设备将根据上报间隔随数据包发送一次链路检测信号,达  |
|         | 到一定数量没有收到答复后将重新入网。                   |
| 速率自适应模式 | 启用后网络服务器可以调节节点的数据速率和功耗,建议在设备没有移动的情况  |
| (ADR)   | 下使用。                                 |
| 输出功率    | 设备发送数据的输出功率。                         |

#### 注意:

- (1) 如采购大量设备,可联系星纵物联获取设备 EUI 表格。
- (2) 如需随机 App Key 请在购买前联系星纵物联相关工作人员。
- (3) 如使用星纵云管理 UC50x 系列设备,请使用 OTAA 入网。
- (4) 仅 OTAA 入网类型下支持重新入网模式。

# 4.2.2 LoRaWAN®通信频段

打开 ToolBox App 的"设置->LoRaWAN<sup>®</sup>设置"菜单或打开 ToolBox 软件的"LoRaWAN<sup>®</sup>设置->通道设置",设置设备发送数据使用的 LoRa<sup>®</sup>频段,一般必须和 LoRaWAN<sup>®</sup>网关使用的频段匹配。

|          | 设置      | 维护     |
|----------|---------|--------|
| * 支持频率   |         |        |
| CN470    |         | $\sim$ |
| 启用通道 (1) |         |        |
| 8-15     |         |        |
| 序号       | 频率/M    | Hz (1) |
| 0 - 15   | 470.3 - | 473.3  |
| 16 - 31  | 473.5 - | 476.5  |
| 32 - 47  | 476.7 - | 479.7  |
| 48 - 63  | 479.9 - | 482.9  |
| 64 - 79  | 483.1 - | 486.1  |
| 80 - 95  | 486.3 - | 489.3  |

#### 配置示例:

1,40: 启用通道1和通道40

1-40: 启用通道 1-40

1-40, 60: 启用通道 1-40 和 60

All: 启用所有通道

空: 禁用所有通道

# 4.2.3 组播参数

仅 UC501 使用 Class C 工作模式时,支持组播功能。UC501 最多可配置 4 个组播群组。启用对应的组播 群组,配置设备组播参数,通过网络服务器或云平台下发的组播指令实现批量控制。

|          | Llass 夹型                                    |                                 |
|----------|---------------------------------------------|---------------------------------|
|          | Class C                                     | ~                               |
|          | 接收窗口速率                                      |                                 |
|          | DR0 (SF12, 125 kHz)                         | ~                               |
| 1        | 接收窗口频率                                      |                                 |
|          | 505300000                                   |                                 |
| 4        | 组播群组1                                       |                                 |
| 1        | 组播地址 ①                                      |                                 |
|          | 11111111                                    |                                 |
|          | 组播网络会话密钥                                    |                                 |
|          | ********                                    |                                 |
| 1        | 组播应用会话密钥                                    |                                 |
|          | *******                                     |                                 |
| 1        | 组播群组2                                       |                                 |
| 1        | 组播群组3                                       |                                 |
| 1        | 组播群组4                                       |                                 |
| 参数       | 说                                           | 明                               |
| 接收窗口速率   | 组播速率同节点接收窗口2速率,                             | 默认 DR0。                         |
| 接收窗口频率   | 组播频率同节点接收窗口 2 频率,                           | 默认 505.3MHz。                    |
| 组播地址     | 长度为8位,用于区别不同的组播                             | 群组。                             |
| 组播网络会话密钥 | 长度为 32 位,与网关组播参数配<br>组播群组 1:5572404C696E6B4 | 置一致,默认值为:<br>C6F52613230313823; |

|          | 组播群组 2:5572404C696E6B4C6F52613230313824; |
|----------|------------------------------------------|
|          | 组播群组 3:5572404C696E6B4C6F52613230313825; |
|          | 组播群组 4:5572404C696E6B4C6F52613230313826。 |
|          | 长度为 32 位,与网关组播参数配置一致,默认值为:               |
|          | 组播群组 1:5572404C696E6B4C6F52613230313823; |
| 组播应用会话密钥 | 组播群组 2:5572404C696E6B4C6F52613230313824; |
|          | 组播群组 3:5572404C696E6B4C6F52613230313825; |
|          | 组播群组 4:5572404C696E6B4C6F52613230313826。 |

# 4.3 数据接口配置

将需要采集数据的终端设备连接到 UC50x 设备的数据接口后,需要完成如下配置。

# 4.3.1 基本设置

打开 ToolBox App 的"设置->常用设置"菜单或 ToolBox 软件的"常规->基本信息"菜单设置设备的数据上报周期。

| 基本设置     | 模拟量输入        |
|----------|--------------|
| 设备ID     | 6454D1077953 |
| 上报间隔     | 300 s        |
| 采集周期     | 60 s         |
| 数据存储     | 0            |
| 数据重传     | (?)          |
| 修改密码     |              |
| 设备恢复供电状态 | 保持断电前状态▼     |

| 参数     | 说明                                                                           |
|--------|------------------------------------------------------------------------------|
| 上报间隔   | 设备上报数据的时间间隔,默认值为 1200 秒,可配置 1-64800 秒。<br><mark>注意</mark> :RS232 数据上报不遵循此设置。 |
| 采集间隔   | 默认禁用,设置阈值告警规则后自动启用,采集间隔≤上报间隔。                                                |
| 设备恢复供电 | 设备断电后重新上电的设备状态(开机/关机/保持断电前状态)。<br>● UC501 默认保持断电前状态<br>● UC502 默认关机          |
| 数据存储   | 是否启用本地数据存储功能,参考 4.5.1 章节。                                                    |

| 粉皮素体  | 是否启用数据重传功能,启用后设备在断网后会记录断网时间点,待设备重新    |
|-------|---------------------------------------|
| 致抗里19 | 联网后重传断网时间点与联网时间点之间的存储数据包。参考 4.5.2 章节。 |
| 修改密码  | 修改设备登录密码。                             |

# 4.3.2 模拟量输入 (AI)

使用 UC50x 设备的模拟量输入前,请将终端设备接到 UC50x 数据接口 1 的模拟量输入接口。如需 UC50x 给终端设备供电,请将终端电源线接到接口 1 的供电输出接口。

#### 采集配置:

1. 打开 ToolBox App 的"设置->AI 设置"菜单或 ToolBox 软件的"常规->模拟量输入"菜单启用模拟量输入接口。

根据终端设备类型选择 UC50x 设备的模拟量输入类型。注意:模拟量输入默认为 4-20mA。若需要使用 0-10V 采集,软硬件需要同步切换,硬件切换请参考三、硬件切换。

3. 如使用 ToolBox 软件, 点击"读取"检查 UC50x 能否从终端数据获取到正确的数据。如使用 ToolBox App, 请先点击"采集"后将手机紧贴设备完成数据采集;然后点击"读取"将手机紧贴设备获取数据。

| 基本设置               | 模拟量输入   | 串口       |
|--------------------|---------|----------|
| 接口1(Pin1)5/9/12V输出 |         |          |
| 接口1(Pin2) 输出3.3V   | D       |          |
| 接口名称               | 模拟量输入1  |          |
| 启用                 | •       |          |
| 输入信号类型             | 4-20 mA | -        |
| Osh                | 20.00   |          |
| Osl                | 4.00    |          |
| Unit               | mA      |          |
| 状态                 |         | 读取       |
| 接口名称               | 模拟量输入2  |          |
| 启用                 |         |          |
| 输入信号类型             | 0-10 V  | <u> </u> |
| Osh                | 10.00   |          |
| Osl                | 0.00    |          |
| Unit               | V       |          |
| 状态                 |         | 读取       |
| 保友                 |         |          |

| 参数               | 说明                                 |
|------------------|------------------------------------|
| 启用               | 启用/禁用模拟量输入接口。                      |
|                  | 模拟量比例换算,设备将对采集值进行换算后显示,周期上报数据依旧为原始 |
| Och (Ocl         | 数据。Osh 需大于 Osl,输入范围:-65535~65535。  |
| USN/USI          | Osh:采集到最大值代表的数值。                   |
|                  | Osl:采集到最小值代表的数值。                   |
| <del>کہ</del> (ک | <b>4-20mA 电流输入</b> :默认 mA,可自定义。    |
| ₽1⊻              | <b>0-10V 电压输入</b> :默认 V,可自定义。      |
| 读取               | 点击"读取"获取当前模拟量输入数值。                 |

# 供电配置:

启用"接口1 (Pin1) 5/9/12V 输出"或"接口1 (Pin2) 3.3V 输出",并配置供电时间。注意:测试时 建议先使用外部电源为终端设备供电。

| 基本设置               | 模拟量输入   |   | 串口  |
|--------------------|---------|---|-----|
| 赛口1(Pin1)5/9/12V输出 |         |   |     |
| R集数据前对设备供电时间       | 5       | s |     |
| 共电电流               | 0       |   | mA  |
| 轰口1(Pin2) 输出3.3V   | •       |   |     |
| 共电方式               | 可配置供电时间 | 0 | - I |
| 共电电流               | 0       |   | mA  |
| R集数据前对设备供电时间       | 5       | s |     |

| 参数         | 说明                                          |
|------------|---------------------------------------------|
| 接口1 (Pin1) | 启用接口 1 的 5V/9V/12V 电源输出,默认为 12V,使用其它电压请参考拨码 |
| 5/9/12V 输出 | 开关说明完成拨码。                                   |
| 采集数据前对设备供电 | UC50x 在采集模拟量数据前为终端设备提前供电,保证终端正常开机。可配置       |
| 时间         | 0-600 秒。                                    |
| 接口1 (Pin2) |                                             |
| 3.3V 输出    | 后用按口 1 的 3.3 V 电源制出                         |
| 他中午十       | 支持"持续供电"或"可配置供电时间"。当选择"可配置供电时间"时,可          |
| 供电力式       | 配置 0-600 秒。                                 |
| 供电电流       | 输入终端设备的额定工作电流, UC50x 将根据该供电电流计算对外供电损耗。      |

可设置 0~60mA, 当设置为 0 时则不计算对外供电损耗。

# 4.3.3 RS485

使用 UC50x 设备的 RS485 前,请确认终端设备支持 Modbus RTU 标准协议,然后将设备接到 UC50x 数据接口 2 的串口。如需 UC50x 给终端设备供电,请将终端电源线接到接口 2 的供电输出接口。

注意:测试时建议先使用外部电源为 RS485 终端设备供电。

#### 配置步骤:

1. 打开 ToolBox App 的"设置->串口设置"菜单或 ToolBox 软件的"常规->串口"菜单启用串口并设置为 RS485, 配置串口的基本参数。串口基本参数必须和终端设备的串口参数相同。

| 基本设置                  | 模拟      | 量输入              |         | 串口    |    |      |
|-----------------------|---------|------------------|---------|-------|----|------|
| 启用                    |         |                  |         |       |    |      |
| 接口类型                  |         | RS485 (Modbus Ma | ster) 💌 |       |    |      |
| 启用接口2(Pin1) 输出5/9/12V |         |                  |         |       |    |      |
| 采集数据前对设备供电时间          |         | 5                |         | s     |    |      |
| 供电电流                  |         | 0.00             |         | mA    |    |      |
| 接口2(Pin2) 输出3.3V      |         | 0                |         |       |    |      |
| 供电方式                  |         | 持续供电             |         |       |    |      |
| 供电电流                  |         | 0.00             |         | mA    |    |      |
| 波特率                   |         | 9600             | -       |       |    |      |
| 数据位                   |         | 8 bits           | •       |       |    |      |
| 停止位                   |         | 1 bits           | •       |       |    |      |
| 奇偶位                   |         | 无                | -       |       |    |      |
| 指令执行间隔                |         | 50               |         | ms    |    |      |
| 最大响应时间                |         | 500              |         | ms    |    |      |
| 最大重试次数                |         | 3                |         |       |    |      |
| Modbus透传模式            | ?       | 2                |         |       |    |      |
| 透传模式                  | ?       | 主动透传             | -       |       |    |      |
| 端口                    | 0       | 2                |         |       |    |      |
| 参数                    |         |                  | 说明      |       |    |      |
| (Pin1) 启用接口 2 角       | 的 5V/9\ | //12V 电源输出       | ,默认     | 为12V, | 使用 | 其它电应 |

| 5V/9V/12V 输出           | 开关说明完成拨码。                                                                 |
|------------------------|---------------------------------------------------------------------------|
| 采集数据前对设备供电             | UC50x 在采集 RS485 数据前为终端设备提前供电,保证终端正常开机。可配                                  |
| 时间                     | 置 0-600 秒。                                                                |
| 接口 2 (Pin2)            |                                                                           |
| 3.3V 输出                | 后用按山 2 的 3.3V 电源输出为 RS485 终端设备供电。                                         |
|                        | 支持"持续供电"或"可配置供电时间"。当选择"可配置供电时间"时,可                                        |
| 供电万式                   | 配置 0-600 秒。                                                               |
| 伊中中济                   | 输入 RS485 终端设备的额定工作电流,UC50x 将根据该供电电流计算对外供                                  |
| 供电电流                   | 电损耗。可设置 0~60mA, 当设置为 0 时则不计算对外供电损耗。                                       |
| 波特率                    | 可选 1200/2400/4800/9600/19200/38400/57600/115200。                          |
| 数据位                    | 8 bit                                                                     |
| 停止位                    | 可选 1 bit/2 bit。                                                           |
| 奇偶位                    | 可选无/奇校验/偶校验。                                                              |
| 指令执行间隔                 | 每个 Modbus 通道指令的执行间隔。                                                      |
| 最大响应时间                 | 发送 Modbus 指令后等待终端从站设备回复的最大时间。                                             |
| 最大重试次数                 | 终端从站设备读取数据失败后的最大重试次数。                                                     |
| Madbus 法 <del>估带</del> | 启用后, UC50x 将透传直接来自网络服务器的 Modbus RTU 指令给 RS485                             |
| WIOUDUS 迈传快式           | 终端设备,并将终端设备的 Modbus 回复直接返回给网络服务器。                                         |
|                        | 端口范围: 1-223。                                                              |
| 端口                     | <mark>注意</mark> :SDI-12 透传端口、RS485 透传端口、RS232 端口、LoRaWAN <sup>®</sup> 应用程 |
|                        | 度端口不可冲突。                                                                  |

2. 点击 🕀 添加 Modbus 通道,添加后 UC50x 将根据通道配置向终端从站设备发送 Modbus 读指令。

| 通道设置                          | 全部读取                                    |  |  |  |  |
|-------------------------------|-----------------------------------------|--|--|--|--|
| 通道ID 名称 Slave ID <sub>打</sub> | 寄存器 卖取寄存器                               |  |  |  |  |
|                               | 1 Holding Register(INT16) ▼ AB ▼ □ ○ 读取 |  |  |  |  |
| 保存                            | 最多16个通道                                 |  |  |  |  |
| 参数                            |                                         |  |  |  |  |
| 通道 ID                         | 设置通道号,可选1~16。                           |  |  |  |  |
| 名称                            | 自定义每个通道的名称。                             |  |  |  |  |
| Slave ID                      | Modbus 从站设备 ID。                         |  |  |  |  |
| 寄存器起始地址                       | 配置要读取的 Modbus 从站设备寄存器的起始地址。             |  |  |  |  |

| 读取寄存器数量 | 从站寄存器读取的数据数量,固定为1。                                       |
|---------|----------------------------------------------------------|
| 类型      | Modbus 数据类型。                                             |
| 字节顺序    | 当 Modbus 数据类型为 Input Register 或 Holding Register 时,可配置合适 |
|         | 的字节读取顺序来正确处理来自从站设备的 Modbus 数据。                           |
|         | ● INT32/Float: ABCD, CDBA, BADC, DCBA, 默认 CDAB           |
|         | ● INT16: AB, BA, 默认 AB                                   |
| 有符号     | 采集的数据是否为有符号数据。                                           |

#### 配置示例:

UC50x 设备会自动向终端从站设备发送 Modbus 读指令 01 03 00 00 00 01 84 0A

| 通道ID | 名称          | Slave ID 寄存器。<br>起始地址 | 读取寄存器<br>数量 | 类型              |   | 字节顺序 | 有符号 | 值 |         |    |       |     |
|------|-------------|-----------------------|-------------|-----------------|---|------|-----|---|---------|----|-------|-----|
| 1 -  | Temperature |                       | 1 Holding   | Register(INT16) | • | AB   | . 💿 |   | $\odot$ | 读取 |       | ⊕ ⊗ |
| 保存   |             |                       |             |                 |   |      |     |   |         | 最多 | 16个通道 |     |

3. 如使用 ToolBox 软件,点击每个通道最后一列的"读取"检查 UC50x 能否从终端数据获取到正确的数据,也可以点击通道设置最上方的"全部读取"获取已配置的所有通道的数据。

| 通道设置 |             |                    |            |                   |   |      |     |   |         |    | 全部读取           |
|------|-------------|--------------------|------------|-------------------|---|------|-----|---|---------|----|----------------|
| 通道ID | 名称          | Slave ID 寄存器 刺起始地址 | 取寄存器<br>数量 | 类型                |   | 字节顺序 | 有符号 | 值 |         |    |                |
| 1 -  | Temperature | 1 0                | 1 Holdin   | g Register(INT16) | • | AB   | . 0 |   | $\odot$ | 读取 | $\otimes$      |
| 2 -  | Humidity    | 2 0                | 1 Holdin   | g Register(INT16) | • | AB   |     |   | $\odot$ | 读取 | <b>(+) (×)</b> |
| 保存   |             |                    |            |                   |   |      |     |   |         | 最多 | 16个通道          |

#### 注意:

- (1) 请勿频繁点击"读取",不同终端设备的响应时间可能不同。
- (2) 如使用 ToolBox App, 请先进入每个通道点击"采集"后将手机紧贴设备完成数据采集; 然后点击"读 取"将手机紧贴设备获取数据。

### 4.3.4 RS232

使用 UC50x 设备的 RS232 前,请将终端设备接到 UC50x 数据接口 2 的串口。如需 UC50x 给终端设备供电,请将终端电源线接到接口 2 的供电输出接口。

#### 配置步骤:

1. 打开 ToolBox App 的"设置->串口设置"菜单或 ToolBox 软件的"常规->串口"菜单启用串口并设置为 RS232, 配置串口的基本参数。串口基本参数必须和终端设备的串口参数相同。

2. 完成配置后, 当终端设备向 UC50x 设备发送数据时, 设备会将数据直接发送到网络服务器。

|              | 基本设置                       | 模拟量输入               | 串口              |
|--------------|----------------------------|---------------------|-----------------|
|              | 启用                         |                     |                 |
|              | 接口类型                       | RS232               | <u> </u>        |
|              | 启用接口2(Pin1) 输出5/9/12       | 2V 🕝                |                 |
|              | 供电电流                       | 0.00                | mA              |
|              | 接口2(Pin2) 输出3.3V           |                     |                 |
|              | 供电电流                       | 0.00                | mA              |
|              | 波特率                        | 9600                | -               |
|              | 数据位                        | 8 bits              | _               |
|              | 停止位                        | 1 bits              | -               |
|              | 奇偶位                        | 无                   | _               |
|              | 端口                         | 86                  |                 |
| 参数           |                            | 说明                  |                 |
| 接口 2 (Pin1)  | 启用接口 2 的 5V/9              | 9V/12V 电源输出,默认      | 为 12V,使用其它电应    |
| 5V/9V/12V 输出 | 说明完成拨码。 <mark>注</mark> )   | 意: 使用 RS232 并启用电    | ]源输出时, 电源输出     |
| 接口 2 (Pin2)  | 白田培口 2 的 3 3\              | / 由酒硷中为 PC232 绞硙    |                 |
| 3.3V 输出      |                            | 中心原制山为113232 终端     |                 |
| 伊由由法         | 输入 RS485 终端设               | 设备的额定工作电流,UC        | 50x 将根据该供电电泳    |
|              | 耗。可设置 0~60n                | nA,当设置为 0 时则不计      | 十算对外供电损耗。       |
| 波特率          | 可选 1200/2400/4             | 800/9600/19200/3840 | 0/57600/115200。 |
| 数据位          | 8 bit。                     |                     |                 |
| 停止位          | 可选 1 bit/2 bit。            |                     |                 |
| 奇偶位          | 可选无/奇校验/偶枝                 | 交验。                 |                 |
|              | 用于 RS232 数据传               | 输的端口,与其它数据7         | 下同。             |
| 端口           | <mark>注意:</mark> SDI-12 透传 | 端口、RS485 透传端口、      | RS232 端口、LoRaV  |
|              | 口不可冲突。                     |                     |                 |

# 4.3.5 GPIO

使用 UC50x 设备的 GPIO 前,请将终端设备接到 UC50x 数据接口 2 的 GPIO 接口。

#### 配置步骤:

1. 打开 ToolBox App 的"设置->GPIO 设置"菜单或 ToolBox 软件的"常规->GPIO"菜单启用 GPIO 接

口。

- 2. 选择接口类型。
- **数字量输入**:检测设备的高低电平。
- **数字量输出**:发送电压信号触发设备。
- 计数器:脉冲计数。

# 数字量输入:

- 1. 设置数字输入的初始状态。设置为拉高时,下降沿触发;设置为拉低时,上升沿触发。
- 2. 点击"读取"获取当前数字输入状态。

| 接口名称    | GPIO 1 |
|---------|--------|
| 启用      |        |
| 接口类型    | 数字重输入1 |
| 数字里输入 ( | ? [拉低] |
| 状态      | 低电平 读取 |

# 数字量输出:

- 1. 点击"切换状态"改变数字输出的状态,确认是否能够触发终端设备。
- 2. 点击"读取"获取当前数字输出状态。

| 接口名称 | GPIO 1 |           |
|------|--------|-----------|
| 启用   | •      |           |
| 接口类型 | 数字重输出1 |           |
| 状态   | 高电平    | 🚫 读取 切换状态 |

计数:

|    | 启用         |   |      |    |   |    |    |  |
|----|------------|---|------|----|---|----|----|--|
|    | 接口类型       |   | 计数 _ |    |   |    |    |  |
|    | 数字里输入      | ? | 拉低   |    |   |    |    |  |
|    | 数字滤波       | ? | 0    |    |   |    |    |  |
|    | 重启设备时计数不清零 |   |      |    |   |    |    |  |
|    | 计数值        |   | 30   | 同  | 新 | 开始 | 清零 |  |
|    | 修改计数值      |   |      |    |   |    |    |  |
| 参数 |            |   |      | 说明 | 明 |    |    |  |

| 数字量输入      | 设置数字量输入的初始状态。设置为拉高/无需时,下降沿触发加1;设置为拉低时,上升沿触发加1。 |
|------------|------------------------------------------------|
| 数字滤波       | 启用后,仅对速率 250us 以上的脉冲进行计数,自动过滤 250us 以下的脉冲      |
|            | 杂波。                                            |
| 重启设备时计数不清零 | 设备关机时保存计数值不清零。                                 |
| "开始"或"停止"  | 控制 UC50x 开始/停止计数。                              |
| "刷新"       | 获取当前计数值。                                       |
| "清零"       | 重新开始计数。                                        |
| 修改计数值      | 预设计数初始值,默认初始值为0。                               |

# 4.3.6 SDI-12

使用 UC50x 设备的 SDI-12 接口前,请确认终端设备支持 SDI-12 标准协议,然后将终端设备接到 UC50x 数据接口 2 的 SDI-12 接口。如需 UC50x 给终端设备供电,请将终端电源线接到接口 2 的供电输出接口。 注意:测试时建议先使用外部电源为 SDI-12 终端设备供电。

#### 配置步骤:

1. 打开 ToolBox App 的 "设置->SDI-12 设置" 菜单或 ToolBox 软件的 "常规->SDI-12" 菜单启用 SDI-12 接口, 配置 SDI-12 的基本参数。接口基本参数必须和终端设备参数相同。

| 启用                    |        |    |
|-----------------------|--------|----|
| 启用接口2(Pin1) 输出5/9/12V |        |    |
| 采集数据前对设备供电时间          | 5      | s  |
| 供电电流                  | 0.00   | mA |
| 波特率                   | 1200   | •  |
| 数据位                   | 7 bits | •  |
| 停止位                   | 1 bits | •  |
| 奇偶位                   | 偶校验    | •  |
| 最大重试次数                | 3      |    |
| SDI-12透传模式            | ? 🖬    |    |
| 端口                    | 80     |    |

| 参数           | 说明                                          |  |  |  |
|--------------|---------------------------------------------|--|--|--|
| 接口 2 (Pin1)  | 启用接口 2 的 5V/9V/12V 电源输出,默认为 12V,使用其它电压请参考拨码 |  |  |  |
| 5V/9V/12V 输出 | 开关说明完成拨码。                                   |  |  |  |

| 采集数据前对设备供电              | UC50x 在采集 SDI-12 数据前为终端设备提前供电,保证终端正常开机。可配                           |  |  |
|-------------------------|---------------------------------------------------------------------|--|--|
| 时间                      | 置 0-600 秒。                                                          |  |  |
| 供中中达                    | 输入 SDI-12 终端设备的额定工作电流, UC50x 将根据该供电电流计算对外供                          |  |  |
| 供电电流                    | 电损耗。可设置 0~60mA, 当设置为 0 时则不计算对外供电损耗。                                 |  |  |
| 波特率                     | 可选 1200/2400/4800/9600/19200/38400/57600/115200。                    |  |  |
| 数据位                     | 可选 7 bit/8 bit                                                      |  |  |
| 停止位                     | 可选 1 bit/2 bit                                                      |  |  |
| 奇偶位                     | 可选无/奇校验/偶校验。                                                        |  |  |
| 最大重试次数                  | 当 UC50x 读取 SDI-12 终端设备数据失败后的最大重试次数。                                 |  |  |
| CDI 12 法住世 <del>十</del> | 启用后,UC50x 将透传直接来自网络服务器的指令给 SDI-12 终端设备,并将                           |  |  |
| SDI-12 迈传侠式             | 终端设备的回复直接透传给网络服务器。                                                  |  |  |
|                         | 端口范围: 1-223。                                                        |  |  |
| 端口                      | <b>注意:</b> SDI-12 透传端口、RS485 透传端口、RS232 端口、LoRaWAN <sup>®</sup> 应用程 |  |  |
|                         | 度端口不可冲突。                                                            |  |  |

2. 点击 🕙 添加 SDI-12 通道, 添加后 UC50x 将根据通道配置向 SDI-12 传感器发送指令。

| 通道设置                               |                            |                     | 全部采集   |  |
|------------------------------------|----------------------------|---------------------|--------|--|
| 通道ID 名称 寄存器<br>起始地封                | SDI-12指令                   | 值                   |        |  |
| 1 1 9                              | 读取 写入 9M!;9D0!;            | 9+1.6+0+25.2        |        |  |
| 2 2 9                              | 读取 写入 9M!;9D0!;            | (+) 9+1.6+0+25.2 采集 |        |  |
| 参数                                 |                            | 说明                  |        |  |
| 通道 ID                              | 设置通道号,可选1~16。              |                     |        |  |
| 名称                                 | 名称                         |                     |        |  |
|                                    | 配置要读取的 SDI-12 传感器地址。       |                     |        |  |
| 传感器地址                              | ● 点击"读取"即可读取 SDI-12 传感器地址。 |                     |        |  |
|                                    | ● 修改地址后,并点击"写入"            | "即可修改传感器地址。         |        |  |
|                                    | 填写 SDI-12 指令, 默认输入如下       | 2个指令,可根据传感器需求添加,    | /修改指令。 |  |
|                                    | 最多可添加 16 条指令。              |                     |        |  |
| SDI-12 指令                          | ● aM!:测量传感器数值              |                     |        |  |
|                                    | ● aD0!: 返回传感器测量的数值         |                     |        |  |
|                                    | 其中 a 为传感器地址。               |                     |        |  |
| 值 采集值可以是一个值也可以是多个值,多个值用"+"或"-"来区分。 |                            |                     | 分。     |  |

|         | 点击每个通道最后一列的"采集"检查 UC50x 能否从终端数据获取到正确的 |
|---------|---------------------------------------|
| 采集/全部采集 | 数据,也可以点击通道设置最上方的"全部采集"获取已配置的所有通道的数    |
|         | 据。                                    |
|         |                                       |

#### 注意:

- (1) 请勿频繁点击"采集",不同终端设备的响应时间可能不同。
- (2) 如使用 ToolBox App, 请先进入每个通道点击"采集"后将手机紧贴设备完成数据采集; 然后点击"读 取"将手机紧贴设备获取数据。

# 4.4 告警规则

UC50x 支持设置告警规则,当 RS485 通道值或 AI 模拟量触发设定条件时,及时发送告警包。每个告警规则采用 IF-THEN 条件语句的形式,单个设备最多可配置 16 个指令。

# 配置步骤:

1. 打开 ToolBox App 的"设置->规则引擎"菜单或 ToolBox 软件的"规则"菜单,点击编辑按钮设置 指令。

|                           | <mark>设置 &gt;</mark> |                                                 |    |          | 关机 |
|---------------------------|----------------------|-------------------------------------------------|----|----------|----|
|                           |                      |                                                 |    |          | 保存 |
| <br>状态                    | 序号                   | 规则配置                                            | 编辑 | 删除       | 1  |
|                           | 1                    | 如果rs485通道(temperature(1)) 是 值变化 5.00.<br>则上报数据包 | é  | Ī        |    |
| (言)、                      | 2                    |                                                 | É  | Ī        |    |
|                           | 3                    |                                                 | é  | <u> </u> |    |
| <b>((○))</b><br>LoraWAN设置 | 4                    |                                                 | É  | Ē        | 1  |
| ¥                         | 5                    |                                                 | É  | Ē        |    |
| 规则                        |                      |                                                 |    |          |    |

#### 设置触发条件:

| 配置序号.2                            | 配置序号.2                                                            |
|-----------------------------------|-------------------------------------------------------------------|
| 如果<br>模拟里输入1<br>模拟里输入2<br>RS485通道 | 如果 RS485通道 	_<br>temperature(1 	 值大于 	 50.00<br>值小于<br>值介于<br>值交化 |
| 则                                 | <ul> <li>N</li> </ul>                                             |

| 条件   |     | 说明                          |
|------|-----|-----------------------------|
|      | 值大于 | 采集数值大于所设阈值,则触发动作。           |
| 阈值告警 | 值小于 | 采集数值小于所设阈值,则触发动作。           |
|      | 值介于 | 采集数值介于所设阈值区间内,则触发动作。        |
| 突变告警 | 值变化 | 采集数值与上一次相比,突变量超过所设阈值,则触发动作。 |

#### 设置行为动作:

行为动作默认上报数据包,即发送告警包,参考 6.2.2 章节。

| 则 | 上报数据包 | - |
|---|-------|---|
|   |       |   |
|   | 上据新报句 |   |

#### 注意:

- (1) 完成告警规则设置后,可在 ToolBox App 的"设置->常用设置"菜单或 ToolBox 软件的"常规->基本信息"菜单根据需求设置数据采集间隔。UC50x 将根据采集间隔定期采集数据,并进行告警判断。
- (2) 模拟量输入会在进行 Osh/Osl 比例换算后再进行告警判断。
- (3) 告警触发后仅上报一次告警包, 需等待通道值回落并重新触发才会再次触发上报。

# 4.5 存储设置

### 4.5.1 数据存储

UC50x 系列可存储 600 多条传感器数据,且支持通过 ToolBox App 或 ToolBox 软件导出存储数据

# 1. 检查设备时间:

通过 Toolbox App 或 Toolbox 软件为设备同步准确的时间;当设备 LoRaWAN<sup>®</sup>版本设置为 1.0.3 或以上版本,网络服务器会在设备入网时通过 MAC 指令同步时间给设备端。

| 设备状态     | 开机 🔍                |
|----------|---------------------|
| 入网状态     | 已激活                 |
| RSSI/SNR | -19/10              |
| 设备时间     | 2022-10-20 17:11 同步 |

#### 2. 启用数据存储功能:

打开 ToolBox App 的"设置->常用设置"菜单或 ToolBox 软件的"设备设置->基本设置",启用数据存储功能。启用后,设备将存储所有采集数据。

| 数据存储 ① |  |
|--------|--|
| 数据重传 ① |  |

#### 3. 本地数据导出与清除:

- ToolBox App: 打开"维护"菜单,点击"导出",选择导出数据时间段后将手机贴到设备的 NFC 区域完成数据导出;点击"数据清除"按钮,清除历史存储数据。
- ToolBox 软件:打开"维护->备份和重置"菜单,点击"导出",选择开始时间和结束时间,完成数据导出;点击"清除"按钮,清除历史存储数据。

|   | 旋寶出口设置     |         |     |     |           |       |
|---|------------|---------|-----|-----|-----------|-------|
| 取 | 肖          | 导出      | 数据日 | 时间段 |           | 确认    |
|   | 2022-10-26 | 5 20:31 | 至   | 202 | 2-11-02 2 | 20:31 |
|   |            |         |     |     |           | Э     |
|   | 2020       | .0      |     | 2.4 | 10        | 20    |
|   | 2021       | 9       |     | 25  | 19        | 30    |
|   | 2022       | 10      |     | 26  | 20        | 31    |
|   |            | 11      |     | 27  | 21        | 32    |

# 4.5.2 数据重传

UC50x 支持断网数据重传功能,当设备与网关失联,会主动记录断网时间点,待设备联网后重新传输断网

时间点与联网时间点之间丢失的数据包,避免设备由于断网或丢包导致传感器数据丢失,保证数据完整性。 配置步骤:

1. 打开 ToolBox App 的"设置->常用设置"菜单或 ToolBox 软件的"设备设置->基本设置",启用数据 存储功能与数据重传功能。

| 数据存储 | ( <b>i</b> ) | • |
|------|--------------|---|
| 数据重传 | ( <b>i</b> ) | • |

2. 打开 ToolBox App 的"设置->LoRaWAN<sup>®</sup>设置"菜单或打开 ToolBox 软件的"LoRaWAN<sup>®</sup>设置->基本设置", 启用重新入网模式,并设置发送链路检测信号数量。设备将通过链路检测信号包(LinkCheckReq)来判断断网时间点。

| 确认包模式 (1)      |   |
|----------------|---|
| 重新入网模式         |   |
| 设置发送链路检测信号数量 🧻 |   |
| 4              |   |
| 速率自适应模式 (1)    |   |
| 扩频因子 (1)       |   |
| SF8-DR2        | • |

#### 配置示例解析:

设备至少每 30 分钟发送 1 次链路检测信号包给网关,如果连续 4 次发送链路检测信号包都没有收到网关的回复,则判断设备断网,数据重传的断网时间点将往前推 2 小时(30min \* 4=2 小时)。比如 15:30 分发送完第 4 个链路检测包,依旧未收到回复,则断网时间点为 13:30 分,设备在联网后,将把 13:30 到联网时间点的数据从**旧→新**依次重传给网关及网络服务器。

(上报间隔≤30 分钟:设备将每 30 分钟发送一次链路检测信号;上报间隔>30 分钟:设备将根据上报 间隔随数据包发送一次链路检测信号)

### 4.5.3 数据回传

UC50x 系列支持数据回传功能,可下发指令查询指定时间点或指定时间段的历史存储数据,避免设备由于 断网或丢包导致传感器数据丢失,保证数据完整性。

#### 配置步骤:

1. 启用数据存储功能,参考 4.5.1 章节;

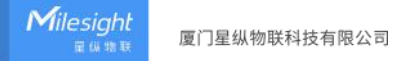

2. 从平台或网络服务器下发指令查询指定时间点/段的历史存储数据,参考 6.4 章节。

#### 注意:

(1) 重传过程中如果再次触发断网条件,恢复联网后只会重传最近一次断网时间点后的数据;

- (2) 重传过程中如果发生断电或重启,恢复供电且联网后将续传上次未传完的数据;
- (3) 回传过程中如果发生断电或重启,恢复供电且联网后将从第一条数据开始重新发送所有回传数据;
- (4) 重传/回传数据格式均以"20"开头,参考 6.4 章节;
- (5) 重传/回传数据与周期包一起累计帧计数。

# 4.6 维护

#### 4.6.1 升级

#### **ToolBox App**

步骤1:将固件下载到手机端;

| 小面件,开始开级。    |
|--------------|
| 维护           |
| 6454D1077953 |
| UC502-470M   |
| V1.4         |
| V3.0         |
|              |
|              |
| 6            |

#### ToolBox 软件

步骤 1: 将固件下载到本地 PC;

步骤 2: 打开 ToolBox 软件"维护->升级"菜单, 点击"浏览"导入固件, 开始升级。也可以通过点击"检 查最新版本"在线升级。

| 升级    | 备份和重置      |          |    |    |
|-------|------------|----------|----|----|
| 号:    | UC502-470M |          |    |    |
| 固件版本: | 01.04      |          |    |    |
| 硬件版本: | 3.0        |          |    |    |
| 区域:   | 北京服务器      | •        |    |    |
| 远程升级: | 检查最新版      | <b>本</b> |    |    |
| 本地升级  |            |          | 浏览 | 升级 |

#### 注意:

- (1) 产品固件可在星纵物联官网下载或联系星纵物联相关工作人员获取。
- (2) 升级过程中请勿对 ToolBox 和设备进行其它任何操作。
- (3) UC50x 系列采用 ToolBox App 升级时, 仅支持安卓版手机。

# 4.6.2 备份

UC50x 系列支持备份设备配置并导入到其它设备中,可用于快速批量配置。备份导入仅适用于型号和频段 完全相同的设备。

#### **ToolBox App**

步骤 1:打开 ToolBox App 的"模板"菜单,将当前配置保存为新的模板到手机上;

步骤 2:选择已保存的模板,点击"写入"后将手机贴到设备的 NFC 区域写入配置。

注意: 在 "模板" 页面选择对应的模板条目, 向左划动选择编辑模板名称或删除模板。点击对应的模板条目即可查看和编辑具体的模板内容。

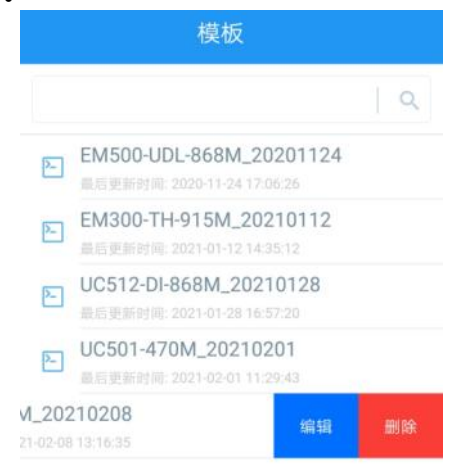

#### ToolBox 软件

步骤 1:打开 ToolBox 软件的"维护->备份和重置"菜单,点击"导出"配置备份; 步骤 2:点击"浏览"导入备份文件,点击"导入"将备份文件载入对应的设备。

| 升级     | 备份和重置 |          |
|--------|-------|----------|
|        |       |          |
| 配置备份   | 「导出」  |          |
|        |       |          |
| 配置文件   |       | 刻览    导入 |
| 恢复出厂设置 | 重置    |          |

#### 4.6.3 重置

可选择如下方法重置设备:

硬件重置:拆下外壳,长按主板上的电源按钮超过 10 秒直到 LED 灯闪烁。 ToolBox App:打开"维护"菜单,点击"重置"后将手机贴到设备的 NFC 区域写入配置。 ToolBox 软件:打开"维护->备份和重置"页面,点击"重置"完成设备重置。

# 五、产品安装

#### 户外安装注意事项:

- (1) 注意 UC50x 与终端及电源接线的防水处理;
- (2) 安装在高处的设备,需要做好相应的防雷接地。

# 5.1 壁挂式安装

安装配件:壁挂安装板,安装螺钉,膨胀螺栓,壁挂螺钉和其它辅助工具。

1. 将 4 个膨胀螺栓打到墙上, 然后将壁挂螺丝穿过安装板钉入膨胀螺栓内。

2. 将设备通过背后的螺丝挂到安装支架上,再用1颗固定螺丝将设备底部和安装支架固定在一起。

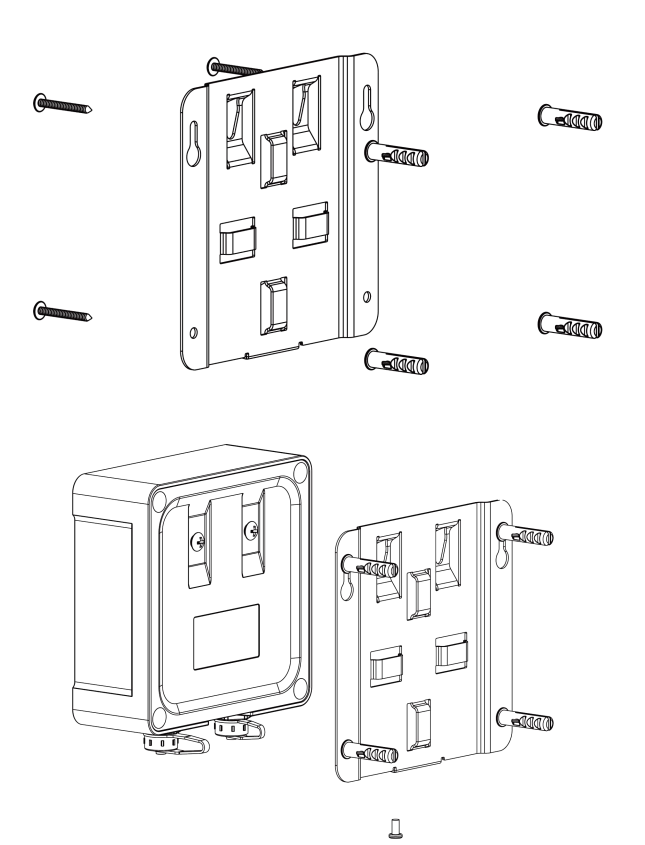

# 5.2 抱杆式安装

安装配件:平面安装板,安装螺钉,抱箍和其他辅助工具。

1. 逆时针拧开抱箍的锁固,将抱箍拉直并穿进安装板上的环上,然后将抱箍绕到目标杆上。用螺丝刀顺时 针拧紧抱箍上的锁固。

2. 将设备通过背后的螺丝挂到安装支架上,再用1颗固定螺丝将设备底部和安装支架固定在一起。

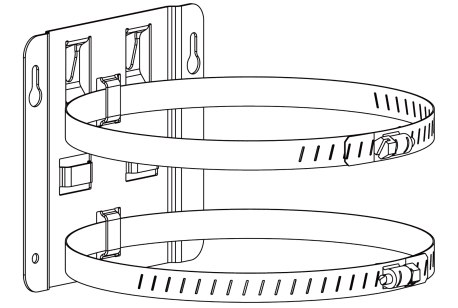

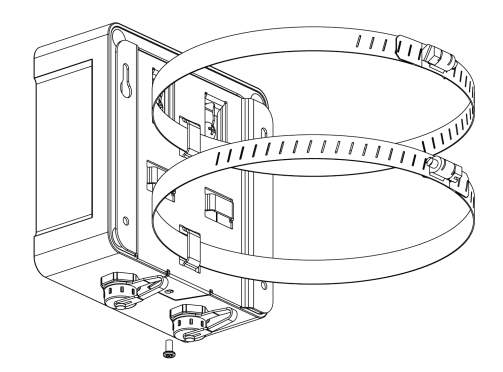

# 六、通信协议

UC50x 系列上/下行数据均基于十六进制格式。数据处理方式低位在前,高位在后。

上/下行指令基本格式:

| 通道号 1 | 类型 1 | 数据 1 | 通道号 2 | 类型 2 | 数据 2 |  |
|-------|------|------|-------|------|------|--|
| 1 字节  | 1 字节 | N 字节 | 1 字节  | 1 字节 | M 字节 |  |

# 6.1 上行包 (设备信息)

设备信息在入网或重启时上报一次。

| 通道号 | 类型          | 数据示例             | 指令解析                                  |
|-----|-------------|------------------|---------------------------------------|
|     | 01 (版本协议)   | 01               | 协议版本 V1                               |
|     | 02(IPSO 版本) | 01               | IPSO 版本 V1                            |
|     | 09 (硬件版本)   | 01 40            | 硬件版本 V1.4                             |
|     | 0a(固件版本)    | 01 14            | 固件版本 V1.14                            |
|     | 0b (开机)     | ff               | 设备开机                                  |
|     | 0f(工作方式)    | 00               | 00: Class A; 01: Class B; 02: Class C |
|     | 16 (设备 SN)  | 6710b32590231911 | 16 位                                  |
|     |             |                  | 1 个字节                                 |
|     |             |                  | Bit 7-4:表示模拟量输入接口                     |
|     |             |                  | ≻ <b>1</b> - Al 1                     |
|     | 14 (模拟输入类型) | 10               | > <b>2</b> - AI 2                     |
|     |             |                  | Bit 3-0:表示模拟量输入类型                     |
|     |             |                  | ▶ 0 - 4-20 mA                         |
|     |             |                  | ≻ <b>1</b> - 0-10 V                   |

# 示例:

| ff0bffff0201ff166710b32590231911ff090300ff0a0104ff0f00 |    |                             |     |    |                   |  |
|--------------------------------------------------------|----|-----------------------------|-----|----|-------------------|--|
| 通道号                                                    | 类型 | 数据                          | 通道号 | 类型 | 数据                |  |
| ff                                                     | 0b | ff (设备开机)                   | ff  | 02 | 01 (IPSO 版本 V1.0) |  |
| 通道号                                                    | 类型 | 数据                          | 通道号 | 类型 | 数据                |  |
| ff                                                     | 16 | 6710b32590231911<br>(设备 SN) | ff  | 09 | 03 00(硬件版本 V3.0)  |  |
| 通道号                                                    | 类型 | 数据                          | 通道号 | 类型 | 数据                |  |
| ff                                                     | 0a | 01 04 (固件版本 V1.4)           | ff  | Of | 00(工作方式 Class A)  |  |

| ff1411 ff1420 |    |               |     |    |                |  |
|---------------|----|---------------|-----|----|----------------|--|
| 通道号           | 类型 | 数据            | 通道号 | 类型 | 数据             |  |
|               |    | 11            |     |    | 20             |  |
| ff            | 14 | 模拟量输入接口 AI 1  | ff  | 14 | 模拟量输入接口 AI 2   |  |
|               |    | 模拟量输入类型 0-10V |     |    | 模拟量输入类型 4-20mA |  |

# 6.2 上行包 (传感器数据)

# 6.2.1 周期包

UC50x 根据上报周期定期上报传感器数据,默认周期为 20 分钟。 注意: UC501 电池数据上报周期为 6 小时, UC502 为 12 小时。

| 通道号        | 类型        | 数据              |
|------------|-----------|-----------------|
| 01         | 75 (电池)   | 1 个字节,单位:%      |
|            | 00 (数字输入) | 1 个字节,00=低,01=高 |
| 03(GPIO 1) | 01 (数字输出) | 1 个字节,00=低,01=高 |
|            | c8 (计数器)  | 4个字节,无符号数据      |
|            | 00 (数字输入) | 1 个字节,00=低,01=高 |
| 04(GPIO 2) | 01 (数字输出) | 1 个字节,00=低,01=高 |
|            | c8 (计数器)  | 4个字节,无符号数据      |

| 05(01.1) |             | 8 个字节                                                    |  |  |  |  |  |
|----------|-------------|----------------------------------------------------------|--|--|--|--|--|
| 03(AFT)  |             | <b>字节 1-2:</b> 当前值,float 16                              |  |  |  |  |  |
|          | e2 (模拟量输入)  | <b>字节 3-4:</b> 最小值,float 16                              |  |  |  |  |  |
| 06(AI 2) |             | <b>字节 5-6:</b> 最大值,float 16                              |  |  |  |  |  |
|          |             | <b>字节7-8:</b> 平均值, float 16                              |  |  |  |  |  |
|          |             | 37 个字节                                                   |  |  |  |  |  |
|          |             | 格式:通道 (1 字节) + 数据 (36 字节)                                |  |  |  |  |  |
|          |             |                                                          |  |  |  |  |  |
| 08       | db (SDI-12) | <b>字节1</b> :00~0f代表第1~16通道                               |  |  |  |  |  |
|          |             | <b>字节 2-37</b> :采集数据,ASCII 码字符转 HEX                      |  |  |  |  |  |
|          |             | 注意: 数据位固定 36 字节, 未满 36 字节时, 将在尾部                         |  |  |  |  |  |
|          |             | 补 0                                                      |  |  |  |  |  |
|          |             | 3~6 个字节                                                  |  |  |  |  |  |
|          |             | 格式:通道 (1 字节) + 控制位 (1 字节) + 数据 (M                        |  |  |  |  |  |
|          |             | 字节)                                                      |  |  |  |  |  |
|          |             |                                                          |  |  |  |  |  |
|          |             | <b>字节 1:</b> 通道 ID+6                                     |  |  |  |  |  |
|          |             | <br>  <mark>注意:</mark> 通道 ID 可在 ToolBox 上配置。如果通道 ID 为 1, |  |  |  |  |  |
|          |             | 数据中的内容为 07。                                              |  |  |  |  |  |
|          |             | 字节 2:                                                    |  |  |  |  |  |
|          |             | Bit 7~3: 数据长度                                            |  |  |  |  |  |
|          |             | Bit 2~0: 数据类型                                            |  |  |  |  |  |
|          |             | ▶ 000: 线圈                                                |  |  |  |  |  |
| ff       | 0e (RS485)  | ▶ 001: 离散                                                |  |  |  |  |  |
|          |             | ▶ 010: 输入寄存器 (INT16)                                     |  |  |  |  |  |
|          |             | 输入寄存器(INT32 with upper 16 bits)                          |  |  |  |  |  |
|          |             | 输入寄存器(INT32 with lower 16 bits)                          |  |  |  |  |  |
|          |             | ▶ 011:保持寄存器 (INT16)                                      |  |  |  |  |  |
|          |             | 保持寄存器(INT32 with upper 16 bits)                          |  |  |  |  |  |
|          |             | 保持寄存器(INT32 with lower 16 bits)                          |  |  |  |  |  |
|          |             | <ul> <li>▶ 100: 保持寄存器 (INT32)</li> </ul>                 |  |  |  |  |  |
|          |             | <ul> <li>▶ 101: 保持寄存器 (Float)</li> </ul>                 |  |  |  |  |  |
|          |             | <ul> <li>▶ 110: 输入寄存器 (INT32)</li> </ul>                 |  |  |  |  |  |
|          |             | ▶ 111: 输入寄存器 (Float)                                     |  |  |  |  |  |

| ff 15 (Modbus 采集异<br>常) | ₹<br>1 个字节,采集失败的通道 ID+6 |  |
|-------------------------|-------------------------|--|
|-------------------------|-------------------------|--|

# 示例:

1. 电池

| 01 75 5a |         |           |  |  |
|----------|---------|-----------|--|--|
| 通道号      | 类型      | 数据        |  |  |
| 01       | 75 (电池) | 5a => 90% |  |  |

# 2. 数字输入

| 03 00 00  |           |       |  |
|-----------|-----------|-------|--|
| 通道号       | 类型        | 数据    |  |
| 03(GPIO1) | 00 (数字输入) | 00=>低 |  |

# 3. 数字输出

| 04 01 01  |           |           |  |
|-----------|-----------|-----------|--|
| 通道号       | 类型        | 数据        |  |
| 04(GPIO2) | 01 (数字输出) | 01=>高(闭合) |  |

4. 脉冲计数

| 04 c8 78 05 00 00      |          |                               |
|------------------------|----------|-------------------------------|
| 通道号                 数据 |          |                               |
| 04(GPIO2)              | c8 (计数器) | 78 05 00 00=>00 00 05 78=1400 |

5. 模拟量输入

| 05 e2 9a4a9a4a9a4a |    |     |     |     |     |
|--------------------|----|-----|-----|-----|-----|
| 通道号                | 类型 | 当前值 | 最小值 | 最大值 | 平均值 |

| 05 (坩州县 |        | 9a 4a => 4a | 9a 4a => 4a | 9a 4a => 4a | 9a 4a => 4a |
|---------|--------|-------------|-------------|-------------|-------------|
| 05 (    | e2 (模拟 | 9a= 13.203  | 9a= 13.203  | 9a= 13.203  | 9a= 13.203  |
|         | 量输入)   | (当前值为       | (最小值为       | (最大值为       | (平均值为       |
|         |        | 13.203mA)   | 13.203mA)   | 13.203mA)   | 13.203mA)   |

### 6. SDI-12

| 00 db 80                                                       |             |                                         |  |  |
|----------------------------------------------------------------|-------------|-----------------------------------------|--|--|
| 392b312e362b302b32352e360d0a0000000000000000000000000000000000 |             |                                         |  |  |
| 00                                                             |             |                                         |  |  |
| 通道号                                                            | 类型          | 数据                                      |  |  |
| 08                                                             | db (SDI-12) | ● 00 (通道1)                              |  |  |
|                                                                |             | • 392b312e362b302b32352e360d0a0000000   |  |  |
|                                                                |             | 000000000000000000000000000000000000000 |  |  |
|                                                                |             | (数据内容: 9+1.6+0+25.6)                    |  |  |

### 7. RS485

|     | ff 0e 08 25 15001500 |                         |                                             |                         |  |
|-----|----------------------|-------------------------|---------------------------------------------|-------------------------|--|
| 通道号 | 类型                   | 通道 ID                   | 数据类型                                        | 数据                      |  |
| "   | 0e                   | 08 表示 RS485             | 25 => 00100101<br>Bit 7-3: 00100=>4 数据长度为 4 | 15 00 15 00<br>(DCBA)=> |  |
| 11  | (RS485)              | (Modbus Master)<br>通道 2 | 字节<br>Bit 2-0: 101 表示保持寄存(Float)            | 00 15 00 15<br>=1376277 |  |

注意:当 Modbus 数据类型为输入寄存器或保持寄存器时,可在 ToolBox 工具配置合适的字节读取顺序来 正确处理来自从站设备的 Modbus 数据。配置不同的字节顺序,Toolbox 工具将会读取出不同的数据。上 报网络服务器的数据依旧保持低位在前,高位在后。

| <b>示例:</b> 寄存器1值为:0015 |                 |                         |                    |  |
|------------------------|-----------------|-------------------------|--------------------|--|
|                        | 寄存器 2 值为: 00 20 |                         |                    |  |
| 数据类型                   | 字节顺序            | ToolBox 读取              | 上报数据 (HEX)         |  |
| 保持/输入寄存器               | AB              | 21 (0x00 15)            | 15 00 (BA)         |  |
| (INT16)                | BA              | 5376 (0x15 00)          | 00 15 (AB)         |  |
| 保持/输入寄存器               | ABCD            | 1376288 (0x00 15 00 20) | 20 00 15 00 (DCBA) |  |
| (INT32)                | CDAB            | 2097173 (0x00 20 00 15) | 15 00 20 00 (BADC) |  |

|                                        | BADC | 352329728 (0x15 00 20 00) | 00 20 00 15 (CDAB) |
|----------------------------------------|------|---------------------------|--------------------|
|                                        | DCBA | 536876288 (0x20 00 15 00) | 00 15 00 20 (ABCD) |
| 保持/输入寄存器 (INT32<br>with upper 16 bits) | /    | 21 (0x15)                 | 15 00 00 00        |
| 保持/输入寄存器 (INT32<br>with lower 16 bits) | /    | 32 (0x20)                 | 20 00 00 00        |

# 6.2.2 告警包

- **阈值告警**:采集数据满足所设置阈值条件(大于/小于/介于),上报一次阈值告警。
- **突变告警**:前后两次数据差值绝对值超过所设值,上报一次突变告警。

| 通道号      | 类型            | 数据                                 |
|----------|---------------|------------------------------------|
|          |               | 4~7 个字节                            |
|          |               | 格式:通道(1字节)+ 控制位(1字节)+ 数据(M         |
|          |               | 字节) + 告警类型 (1字节)                   |
| 80       | 0e (RS485 告警) |                                    |
|          |               | ● 通道 (1 字节) + 控制位 (1 字节) + 数据 (M 字 |
|          |               | 节):同 RS485 周期上报数据格式                |
|          |               | ● 告警类型: 01-阈值告警, 02-突变告警           |
|          |               | 9个字节                               |
| 85(Al 1) |               | <b>字节 1-2:</b> 当前值, float 16       |
|          |               | <b>字节 3-4:</b> 最小值, float 16       |
| 86(AI 2) | e2(榠拟重告警)     | <b>字节 5-6:</b> 最大值,float 16        |
|          |               | <b>字节 7-8:</b> 平均值,float 16        |
|          |               | <b>字节 9:</b> 告警类型:01-阈值告警,02-突变告警  |

# 示例:

#### 1. RS485 通道值突变告警

| 80 0e 0713640002 |    |                |
|------------------|----|----------------|
| 通道号              | 类型 | 数据             |
|                  |    | 0713640002     |
| 80               | 0e | ● 07 (通道1)     |
|                  |    | • 13=>00010011 |

|  |   | ➢ Bit 7-3: 00010=>2 数据长度为 2 字节 |
|--|---|--------------------------------|
|  |   | > Bit 2-0: 011 保持寄存器 (INT16)   |
|  | • | 64 00(AB)=>00 64=100(通道数据 100) |
|  | • | 02 (突变告警)                      |

# 2. AI 模拟量超阈值告警

| 85 e2 9a4a9a4a9a4a9a4a 01 |     |                                          |  |
|---------------------------|-----|------------------------------------------|--|
| 通道号                       | 类型  | 数据                                       |  |
|                           |     | 9a4a9a4a9a4a9a4a01                       |  |
|                           | - 2 | ● 9a 4a => 4a 9a= 13.203 (当前值为 13.203mA) |  |
| 85                        |     | ● 9a 4a => 4a 9a= 13.203 (最小值为 13.203mA) |  |
|                           | ez  | ● 9a 4a => 4a 9a= 13.203 (最大值为 13.203mA) |  |
|                           |     | ● 9a 4a => 4a 9a= 13.203 (平均值为 13.203mA) |  |
|                           |     | ● 01 (阈值告警)                              |  |

# 6.3 下行指令

UC50x 系列支持通过下行指令配置或控制设备。下行指令为确认包模式时,设备执行指令后将立即发送回 复包。

| 通道号 | 类型          | 数据                                        |
|-----|-------------|-------------------------------------------|
|     | 02 (设置采集周期) | 2 个字节,单位:秒                                |
|     | 03 (设置上报周期) | 2 个字节, 单位: 秒                              |
|     | 10 (重启设备)   | ff (默认)                                   |
|     | 17 (设置设备时区) | 2 个字节,数值=时区×10                            |
|     | 28 (触发周期上报) | ff (默认)                                   |
| ft  | 68 (数据存储)   | 00: 禁用                                    |
| 11  |             | 01: 启用                                    |
|     |             | 00: 禁用数据重传                                |
|     | 69(设直叙据里传)  | 01: 启用数据重传                                |
|     | 6a(设置数据重传   | 3 个字节                                     |
|     |             | <b>字节 1</b> :00                           |
|     |             | <b>字节 2-3</b> :重传间隔,单位:秒;可设置 30~1200s (默认 |

|     |              | 600s)  |
|-----|--------------|--------|
| 0.2 | 00(控制DO1低电平) | 00.4   |
| 03  | 01(控制DO1高电平) |        |
|     | 00(控制DO2低电平) | 0.0 (( |
| 04  | 01(控制DO2高电平) |        |

### 示例:

1. 控制 DO 2 为高

| 下行指令     | 通道号 | 类型        | 数据         |
|----------|-----|-----------|------------|
| 040100ff | 04  | 01 (高/闭合) | 00 ff (保留) |
| 设备回复     | 通道号 | 类型        |            |
| 040101   | 04  | 01 (数字输出) | 01 (高/闭合)  |

### 2. 设置上报周期为 20 分钟

| 下行指令     | 通道号 | 类型 | 数据                        |
|----------|-----|----|---------------------------|
| ff03b004 | ff  | 03 | b0 04=>04 b0=1200 秒=20 分钟 |
| 设备回复     | 通道号 | 类型 |                           |
| fe03b004 | fe  | 03 | b0 04=>04 b0=1200 秒=20 分钟 |

### 3. 设置设备时区为西八区

| 下行指令     | 通道号 | 类型 | 数据                              |
|----------|-----|----|---------------------------------|
| ff17b0ff | ff  | 17 | b0 ff=>ff b0=-80=-8×10 (时区为西八区) |
| 设备回复     | 通道号 | 类型 |                                 |
| fe17b0ff | fe  | 17 | b0 ff (同下行指令)                   |

# 6.4 历史数据查询 (数据回传)

UC50x 支持数据回传功能,可下发指令查询指定时间点或指定时间段的历史存储数据。

注意:

- (1) 使用该功能前,请确保数据存储功能正常开启,并且设备时间准确;
- (2) 单次下行指令查询指定时间段数据时,最大可上报 300 条存储数据,数据由旧→新根据回传周期,依次上报,只上报前 300 条,超出部分不上报;
- (3) 下行指令查询指定时间点数据时, 若查询不到这个时间点数据, 则查询该时间点前后 2 个上报周期内

是否有数据,若有选择离该时间点最近的一条存储数据上报。若无,则上报 fc6b01。

# 数据查询指令

| 通道号 | 类型                 | 数据                                                 |
|-----|--------------------|----------------------------------------------------|
|     | 6b(查询指定时间点<br>数据)  | 4 个字节,UNIX 时间戳                                     |
| fd  | 62 (杏海地宁时间码        | 8 个字节                                              |
| lu  | oc (鱼间指定的间段<br>数据) | <b>字节 1-4</b> :开始时间,UNIX 时间戳                       |
|     |                    | <b>字节 5-8</b> :结束时间,UNIX 时间戳                       |
|     | 6d(停止数据回传)         | ff                                                 |
|     |                    | 3个字节                                               |
| ff  | 6a(设置数据回传间<br>隔)   | <b>字节 1</b> :01                                    |
|     |                    | <b>字节 2-3</b> : 回传间隔, 单位: 秒; 可设置 30~1200s (默认 60s) |

# 数据回复指令

| 通道号                      | 类型                | 数据                                                                                                    |
|--------------------------|-------------------|----------------------------------------------------------------------------------------------------|
|                          | 6b                | 00: 查询成功                                                                                                    |
| fc                       | 6c                | 01: 查询时间无效                                                                                                    |
|                          |                   | 02: 找不到查询数据                                                                                                    |
|                          |                   | 22 个字节                                                                                                    |
|                          |                   | 时间戳(4 个字节)+ GPIO 1 类型(1 个字节)+ GPIO 1 数                                                                                                    |
|                          |                   | 据(4 个字节)+ GPIO 2 类型(1 个字节)+ GPIO 2 数据(4                                                                                                    |
|                          |                   | 个字节)+ Al 1 数据(4 个字节)+ Al 2 数据(4 个字节)                                                                                                    |
| 20 (回<br>传/重<br>传数<br>据) | dc (GPIO 和 AI 接口) | <ul> <li>时间戳: UNIX 时间戳</li> <li>GPIO 类型:</li> <li>&gt; 00-DI</li> <li>&gt; 01-DO</li> <li>&gt; 02-计数器</li> <li>GPIO 数据: 4 个字节</li> <li>AI 数据: 4 个字节, 乘数 0.001</li> </ul> |
|                          | dd(RS485 通道数据)    | 4+N 个字节<br>时间戳 (4 个字节) + RS485 采集通道掩码位 (2 个字节) + 不<br>同采集通道数据 (M*5 个字节)                                                                                                  |

|  |                 | ● <b>时间戳:</b> UNIX 时间戳                     |
|--|-----------------|--------------------------------------------|
|  |                 | ● RS485 采集通道掩码位: 0000 0000 0000 0000 (bit) |
|  |                 | (从右到左代表通道 1-16)                            |
|  |                 | ● 不同采集通道数据:                                |
|  |                 | ▶ 单个采集通道数据由1字节控制位+4字节数据组成                  |
|  |                 | (同 RS485 周期上报数据格式)                         |
|  |                 | > 多个通道数据将由通道 1~通道 16 依次拼接                  |
|  |                 | 4+N 个字节                                    |
|  |                 | 时间戳 (4 个字节) + SDI-12 采集通道掩码位 (2 个字节) + 不   |
|  |                 | 同采集通道数据(M*36个字节)                           |
|  |                 | ● <b>时间戳:</b> UNIX 时间戳                     |
|  |                 | ● SDI-12 采集通道掩码位: 0000 0000 0000 (bit)     |
|  | eu(SDI-12)通道叙据) | (从右到左代表通道 1-16)                            |
|  |                 | ● 不同采集通道数据:                                |
|  |                 | > 单个采集通道数据 36 个字节(同 SDI-12 周期上报数           |
|  |                 | 据格式)                                       |
|  |                 | > 多个通道数据将由通道 1~通道 16 依次拼接                  |

# 示例:

1. 查询 UC50x 在 2023-06-30 13:10:00 到 2023-06-30 13:20:00 之间的存储数据

| fd6ca8639e6400669e64 |                                                    |                                                    |  |  |
|----------------------|----------------------------------------------------|----------------------------------------------------|--|--|
| 通道号                  | 类型                                                 | 数据                                                 |  |  |
| fd 6c                | 开始时间:a8639e64 => 649e63a8 = 1688101800 =2023-06-30 |                                                    |  |  |
|                      | Ca                                                 | 13:10:00                                           |  |  |
|                      | 60                                                 | 结束时间:00669e64 => 649e6600 = 1688102400 =2023-06-30 |  |  |
|                      |                                                    | 13:20:00                                           |  |  |

### 设备端回复

| fc6c00 |    |           |
|--------|----|-----------|
| 通道号    | 类型 | 数据        |
| fc     | 6c | 00 (查询成功) |

| 通道号 | 类型 | 数据                                                                                |
|-----|----|-----------------------------------------------------------------------------------|
| 20  | dc | 时间戳:                                                                              |
|     |    | 1a649e64 =>2023-06-30 13:11:54                                                    |
|     |    |                                                                                   |
|     |    | ● 00 (GPIO 1 为 DI)                                                                |
|     |    | ● 00 00 00 00=0 (DI 接口低电平)                                                        |
|     |    | ● 01 (GPIO 2 为 DO)                                                                |
|     |    | ● 01 00 00 00=>00 00 00 01=1 (DO 接口为高电平/闭合)                                       |
|     |    | ● 00 00 00 00=0 (AI 1 为 0)                                                        |
|     |    | ● 00 00 00 00=0 (AI 2 为 0)                                                        |
| 20  | dd | 时间戳:                                                                              |
|     |    | 1a649e64 =>2023-06-30 13:11:54                                                    |
|     |    | 数据内容:                                                                             |
|     |    | ● 03 00=>00 03=>0000 0000 0000 0011 (通道 1 和通道 2)                                  |
|     |    | ● 13 64 00 00 00 (通道1数据)                                                          |
|     |    | ▶ 13:数据类型为保持寄存器 (INT16),数据长度 2 个字节                                                |
|     |    | ▶ 64 00 00 00=>00 00 00 64=100 (通道值 100)                                          |
|     |    | ● 13 00 00 00 (通道 2 数据)                                                           |
|     |    | ▶ 13:数据类型为保持寄存器 (INT16),数据长度 2 个字节                                                |
|     |    | ▶ 00 00 00 00=>0 (通道值 0)                                                          |
| 20  | e0 | 时间戳:                                                                              |
|     |    | 1a649e64 =>2023-06-30 13:11:54                                                    |
|     |    | 数据内容:                                                                             |
|     |    | ● 03 00=>00 03=>0000 0000 0000 0011 (通道 1 和通道 2)                                  |
|     |    | <ul> <li>392b312e362b302b32352e310d0a0000000000000000000000000000000000</li></ul> |
|     |    | 00000000000000000000000(通道 1 数据 , HEX 转 ASCII 为                                   |
|     |    | 9+1.6+0+25.1)                                                                     |

|  | • 392b312e362b302b32352e310d0a0000000000000000000000000000000000 |
|--|------------------------------------------------------------------|
|  | 000000000000000000(通道 2 数据,HEX 转 ASCII 为                         |
|  | 9+1.6+0+25.1)                                                    |